# **IMB-X60 Series**

Industrial Motherboard with Intel Fanless CPU, VGA, Audio, Ethernet, ISA and PCI expansion Slots

**USER'S MANUAL** 

### **COPYRIGHT**<sup>©</sup>

This document is a copyright of the original manufacturer, 2002. The original manufacturer reserves the rights to make improvement and/or modification to the product described in this manual at any time without further notice. This manual may not, in whole or in part, be photocopied, reproduced, transcribed, translated, or transmitted in whatever form without the written consent of the manufacturer, except for copies retained by the purchaser for backup purposes. All rights are reserved.

### **TRADEMARKS**

The following are trademarks or registered trademarks of their respective companies: IBM, Intel, AMD, Cyrix, NS, Award, Microsoft, Windows, Windows NT, Novell, SCO, PC/104, PICMG, ALI, UMC, Intel, S3, Realtek, SMC and Winbond. Products mentioned in this manual are mentioned for identification purposes only. All names of products or services appearing in this manual are the trademarks or registered trademarks of their respective organizations and companies.

© Copyright 2003

Version: 1.0 Date: 2003/09/30

# **TABLE OF CONTENTS**

| CHAPTER 1 INTRODUCTION              |    |
|-------------------------------------|----|
| 1.1 Introduction                    |    |
| 1.2 Features                        |    |
| 1.3 Specification                   |    |
| 1.4 UNPACK YOUR IMB-X60 SERIES      |    |
| 1.5 BOARD LAYOUT                    | 4  |
| CHAPTER 2 INSTALLATION              | 5  |
| 2.1 System Memory Installation      | 5  |
| 2.2 JUMPER SETTINGS AND CONNECTORS  |    |
| 2.2.1 Board Outline                 |    |
| 2.2.2 Jumper Settings Summary       | 7  |
| 2.2.3 I/O Connectors Summary        |    |
| CHAPTER 3 BIOS SETUP                | 21 |
| 3.1 RUNNING AWARD BIOS              |    |
| 3.2 CMOS SETUP UTILITY              |    |
| 3.3 STANDARD CMOS SETUP             |    |
| 3.4 BIOS FEATURES SETUP             |    |
| 3.5 CHIPSET FEATURES SETUP          |    |
| 3.6 INTEGRATED PERIPHERALS          |    |
| 3. / POWER MANAGEMENT SETUP         |    |
| 2.0 DC HEALTH STATUS (ODTIONAL)     |    |
| 3 10 I OAD OPTIMIZED DEFAULTS       |    |
| 3 11 SET SUPERVISOR / USER PASSWORD | 42 |
| 3.12 SAVE & EXIT SETUP              |    |
| 3.13 EXIT WITHOUT SAVING            |    |
| CHAPTER 4 DRIVERS SUPPORT           |    |
| 4.1 Use Your Driver CD-ROM          |    |
| 4.2 FILE DIRECTORY                  |    |
| APPENDIX A. WATCH-DOG TIMER         |    |
| RMA SERVICE REQUEST FORM            |    |

# **Chapter 1** Introduction

### 1.1 Introduction

IMB-X60 With its rich AGP 4X integrated graphics capabilities, flexible FSB settings, and support for PC133 DRAM, the IMB-X60 delivers excellent levels of scalability and performance on a cost-effective, High integrated platform designed for the specific needs of the ,Automation ,POS,Information PC, and Internet Appliance market segments.

Intel ULV 400MHz + VIA Apollo PLE133 - Ultimate Value Combination

IMB-X60 optimizes the performance of the Intel Ultra Low Voltage Processor while its integrated AGP 4X graphics engine delivers rich graphics capabilities for running 2D/3D software and Internet applications. Its highly scaleable asynchronous bus design also makes it the ideal solution for Intel Celeron<sup>™</sup> processors running at 100/133MHz FSB speeds. With an advanced memory controller architecture, the IMB-X60 supports up to 1.5GB of high-speed PC133 SDRAM . These advanced memory technologies provide the bandwidth and performance necessary for even the most demanding Internet and 3D graphics applications. Further integrated CPU & multimedia & connectivity features that help minimize the cost of building automation and Internet Appliances without sacrificing features and performance include an integrated 10/100 BaseT Ethernet controller, AC-97 audio, MC-97 modem, Super I/O, hardware monitoring capabilities, plus support for four USB ports, ATA 100, and advanced power management.

### 1.2 Features

- Intel uFCBGA 400MHz CPU on Board
- VIA VT8601A North Bridge and VT82C686B South Bridge
- Award BIOS
- Integrated AGP 4X Graphics Engine
- AC 97 Audio
- Realtek RTL 8100C 10/100M Ethernet
- 4 x PCI and 4 x ISA expansion slots (Either one PCI or one ISA is shared )
- 1 x LAN, 1 x FDD, 4 x COM, 2 x LPT, Keyboard & Mouse, 4 x USB, 1 x IrDA and 1 x VGA
- Watchdog Timer
- ATX Power Connector

# 1.3 Specification

### **IMB-X60 Series**

| Processor System  | CPU                                                     | INTEL uFCBGA ULV 400MHz                                 |
|-------------------|---------------------------------------------------------|---------------------------------------------------------|
|                   | L2 Cache                                                | 256K                                                    |
|                   | Chipset                                                 | 8601A+686B                                              |
|                   | FSB                                                     | 100 MHz                                                 |
|                   | BIOS                                                    | Award, 2 Mbit(Max)                                      |
| Memory            | Technology                                              | 3 X SDR/PC133                                           |
|                   | Max. Capacity                                           | 1.5GB                                                   |
|                   | Socket                                                  | DIMM                                                    |
| Ethernet          | Controller                                              | 1 x Realtek 8100C                                       |
|                   | Interface                                               | 10/100 Base-T interface                                 |
|                   | Connector                                               | One RJ-45 connectors                                    |
| EIDE              | Mode                                                    | PCI IDE ATA33/66/100                                    |
|                   | Channel                                                 | 2                                                       |
| I/O Interface     | VGA                                                     | 1 X DB-15                                               |
|                   | Serial port                                             | 1 x DB-9; 3x( 2x5 con.)                                 |
|                   | Parallel port                                           | 1 x DB-25; 1x Connector                                 |
|                   | USB                                                     | 4 x USB 1.1 (2 in.,2 ext.)                              |
|                   | Audio                                                   | AC'97                                                   |
|                   | Game port                                               | 1 X DB15                                                |
| Flash Memory Disk | Support DOM                                             |                                                         |
| Expansion Bus     | 4 X PCI and 4 ISA (Either one PCI or one ISA is shared) |                                                         |
| Health Monitoring | Integrated in 686B                                      |                                                         |
| RTC               | Internal RTC with Li battery                            |                                                         |
| Watchdog Timer    | 16 Lever time-out intervals                             |                                                         |
| Power Connector   | ATX                                                     |                                                         |
| Temperature       | Operating                                               | 0°C ~ 60°C                                              |
|                   | Storage                                                 | -20°C ~ 70°C                                            |
| Humidity          | 5% ~ 95% RH, no                                         | on-condensing                                           |
| Net weight        | ТВС                                                     |                                                         |
| EMI/EMS           | FCC/CE Compliance                                       | e e                                                     |
| Dimensions        | 30.5 x 20 cm                                            |                                                         |
| Power Supply      | ±5V, ±12V,+3.3V                                         |                                                         |
| Model Extension   | IMB-X60A                                                | Intel ULV Celeron 400MHz; 4S/2P; 2Ch. Audio;10/100M LAN |
|                   | IMB-X60C                                                | Intel ULV Celeron 400MHz; 2S/1P                         |

### 1.4 Unpack your IMB-X60 Series

Before you begin to install your card, please make sure that you received the following materials as listed below:

#### **Standard Packing:**

- IMB-X60 x 1 pc •
- Driver Utility CD-ROM x 1 pc
- User's Manual x 1 pc
- IDE cable x 1 pc

•

- FDD cable x 1 pc •
- USB Y cable x 1 pc (only IMB-X60A) •
- Industrial Motherboard Computer
- **Drivers & Utilities**
- This User's Manual
  - ATA100 40P IDE 80 Impendence P20 with Key
- FDC. Cable 34 to 34Pin P4 with Key 2 x 5P W/Bracket P3, P8 with Key 50cm
- Com port cable x 1 pc (only IMB-X60A) •
  - Comport x 2 Cable & Bracket Two 2 x5 K10 50cm
  - COM+LPT cable x 1 pc (only IMB-X60A) COM+LPT cable & BKT, D-SUB 9+D-SUB25 with Key 50cm

#### 1.5 Board Layout

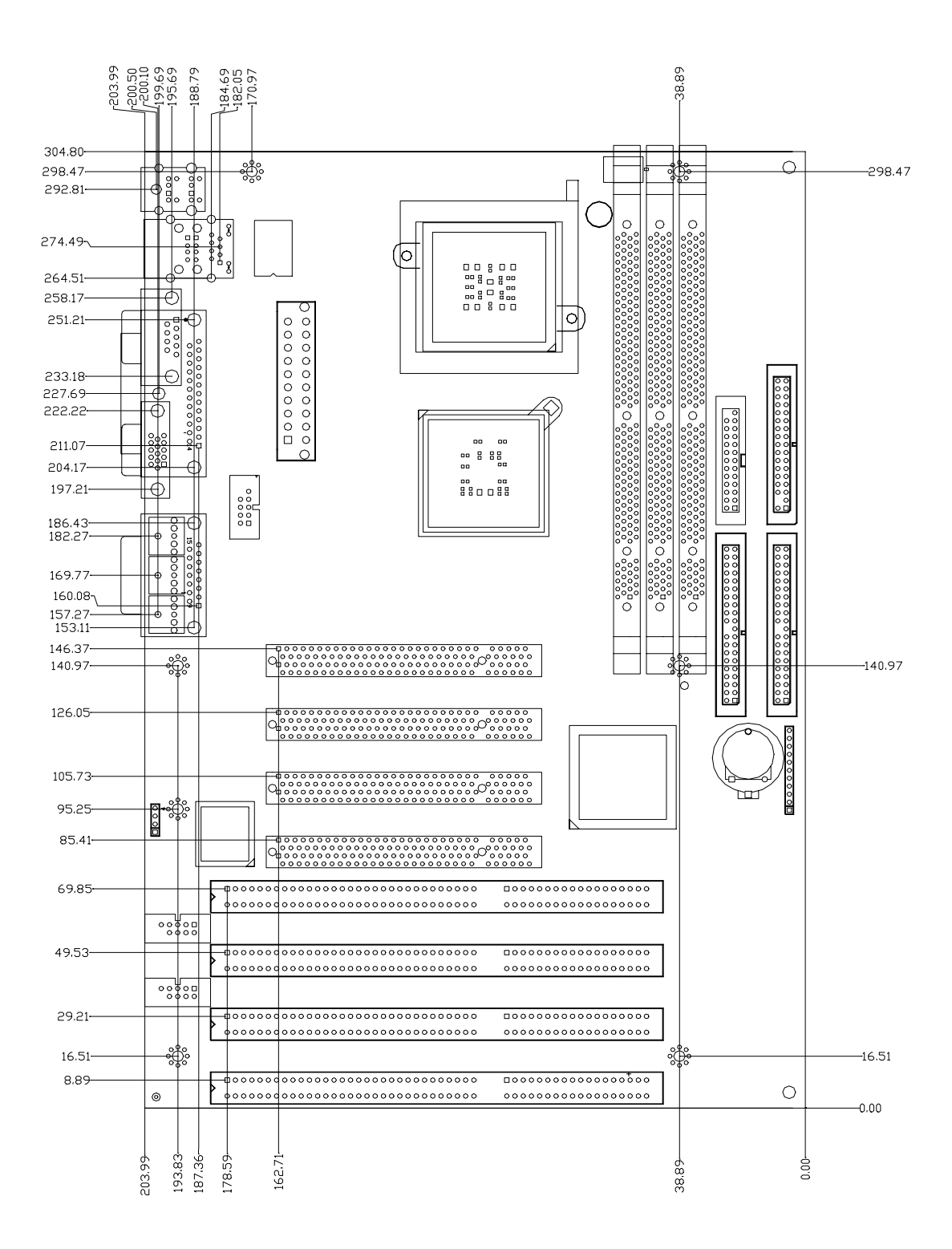

# Chapter 2 Installation

### 2.1 System Memory Installation

**Step1:** Open latches of DIMM socket. **Step2:** Insert the RAM module into the DIMM socket.

**Step3:** Press the latches into the notches of the RAM module.

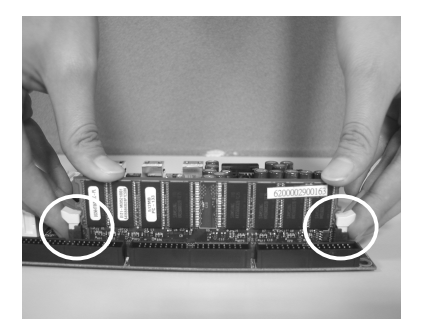

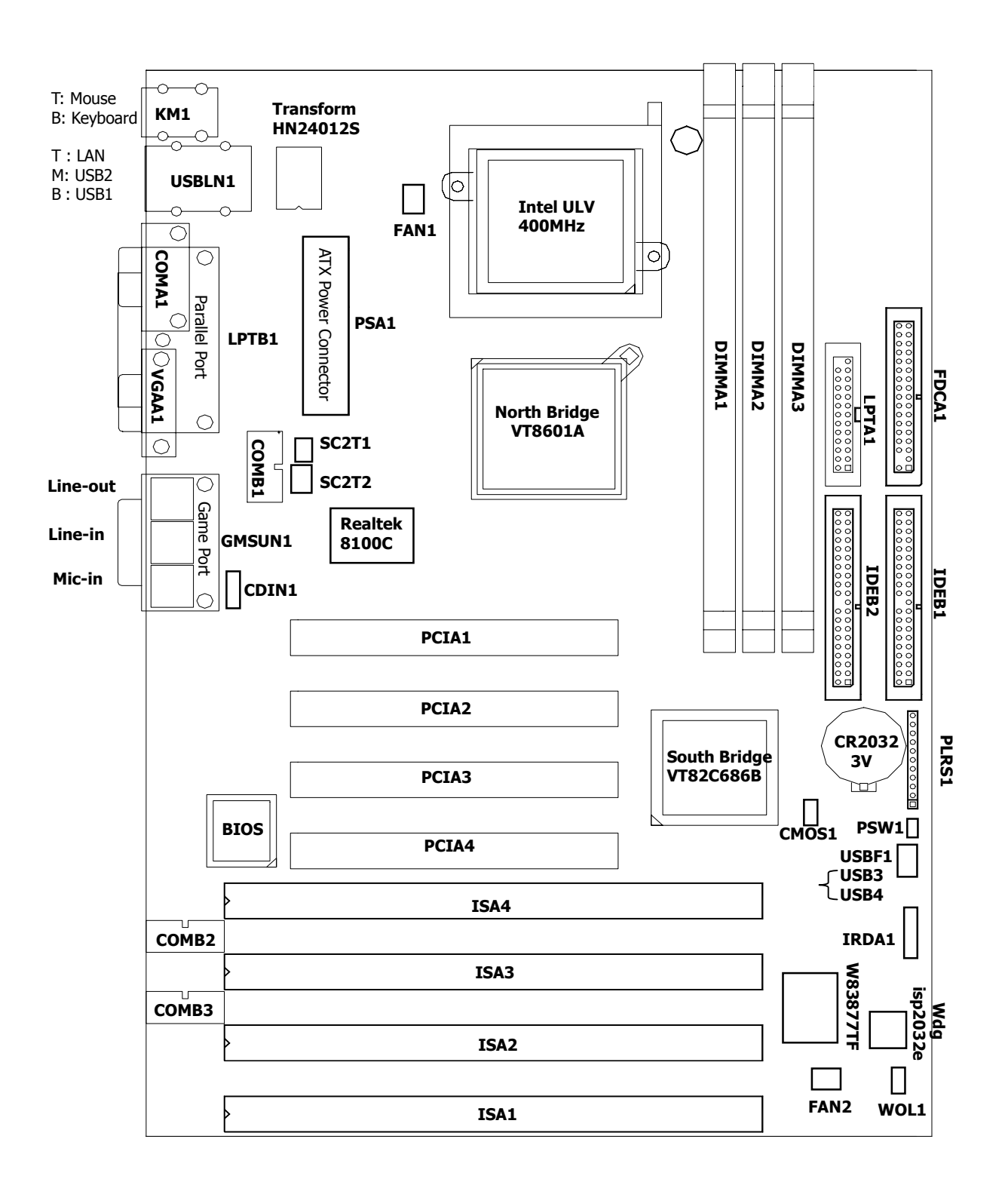

### 2.2 Jumper Settings and Connectors

\*Full-size PCI Card can't be inserted in PCIA1.

#### 2.2.2 Jumper Settings Summary

| LOCATION    | FUNCTION         |
|-------------|------------------|
| CMOS1       | Clear CMOS Data  |
| SC2T1/SC2T2 | Select COM2 Type |

• CMOS1 : Clear CMOS Data

| CMOS1 |
|-------|
| 1-2   |
| 2-3   |
|       |

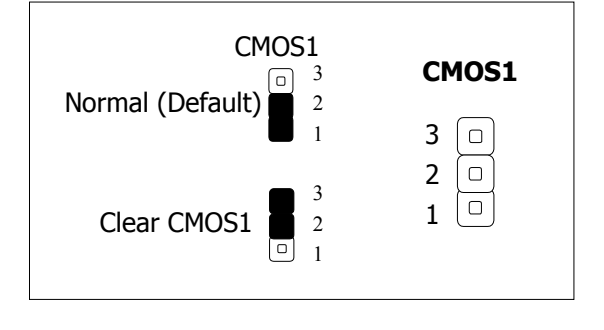

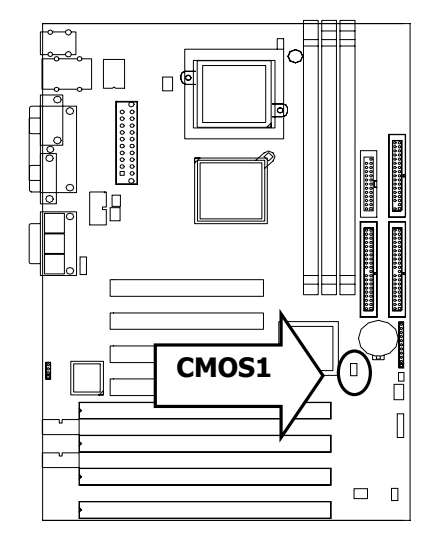

#### • SC2T1/SC2T2:Select COM2 Type

| COM2 TYPE        | SC2T1 | SC2T2              |
|------------------|-------|--------------------|
| RS-232 (Factory) | 1-2   | 1-5,2-6,3-7,4-8    |
| RS-422           | 3-4   | 5-9,6-10,7-11,8-12 |
| RS-485           | 5-6   | 5-9,6-10,7-11,8-12 |

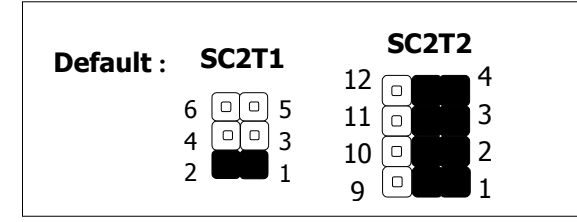

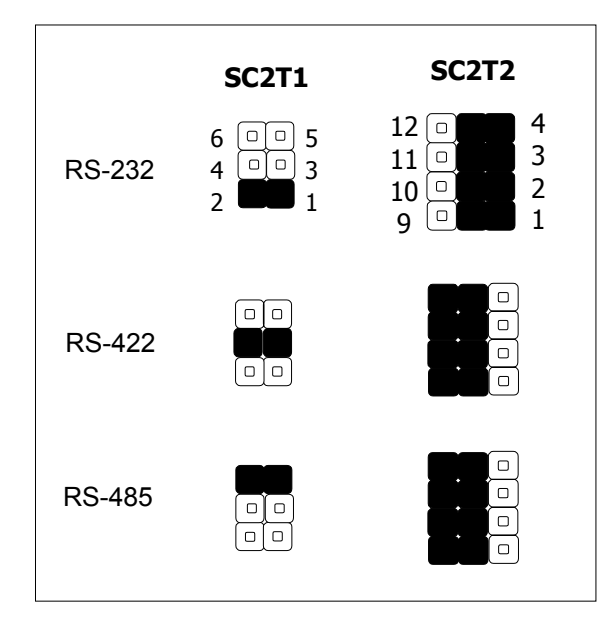

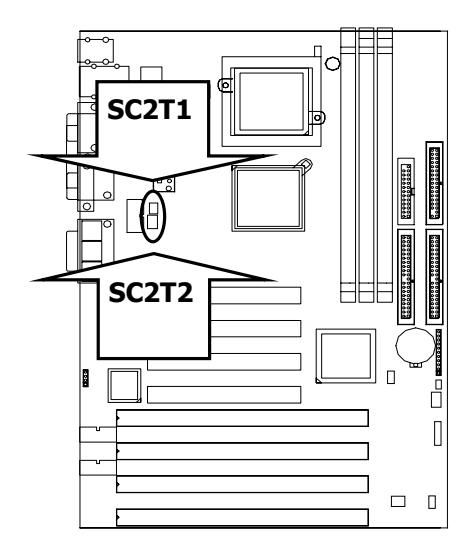

### 2.2.3 I/O Connectors Summary

| LOCATION | FUNCTION                                                       |
|----------|----------------------------------------------------------------|
| PSW1     | For ATX Power Button                                           |
| PLRS1    | Power LED, HD, LED, Reset, Speaker Connector (11 Pin 2.54mm)   |
| FAN1     | 3 Pin FAN Connector (CPU FAN)                                  |
| FAN2     | 3 Pin FAN Connector (SYSTEM FAN)                               |
| WOL1     | Walk On LAN Wafer 1×3                                          |
| IDEB1    | IDE Interface Connector (40 Pin 2.54mm Pitch Header)           |
| IDEB2    | IDE Interface Connector (40 Pin 2.54mm Pitch Header)           |
| IRDA     | IRDA Connector                                                 |
| FDCA1    | Floppy Interface Connector (34 Pin Header)                     |
| CDIN1    | CD_IN Connector (2.54mm Pitch 180)                             |
| LPTB1    | Parallel Port Connector (25 Pin D-Sub)                         |
| PSA1     | 20 Pin ATX Power Connector                                     |
| KM1      | Keyboard & Mouse Connector, Double stack 6 Pin mini DIN Female |
| COMA1    | RS-232 Serial Port #1 Connector (D-Sub)                        |
| VGAA1    | VGA Connector (15 Pin D-Sub)                                   |
| COMB1    | Serial Port #2 Connector (Header)                              |
| COMB2    | Serial Port #3 Connector (Header)                              |
| COMB3    | Serial Port #4 Connector (Header)                              |
| GMSUN1   | Game Port & Sound Connector                                    |
| USBLN1   | USB Port #1, Port #2 & LAN Port (Top: LAN, Bottom: USB)        |
| USBF1    | USB Port #3 & #4 Connector 2×4 Pin 2.54mm                      |
| SPOT1    | Digital Output Connector 1×4 Header 2.54mm (Optional)          |
| SPIN1    | Digital Input Connector 1×2 Header 2.54mm (Optional)           |
| SOUNC1   | 6 Channel Sound Connector 2×5 Header 2.54mm (Optional)         |

#### • PSW1:For ATX Power Button

| Pin No. | Description |
|---------|-------------|
| 1       | PWRSW       |
| 2       | GND         |

**PSW1**  $\bigcirc 2 \\ 0 \\ 1 \end{bmatrix}$ 

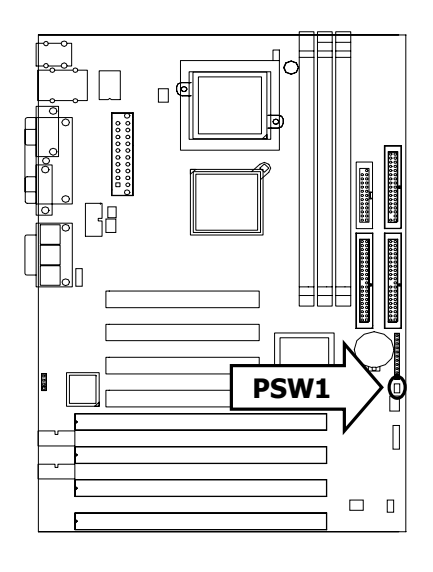

• PLRS1: Power LED, HD LED, Reset, Speaker Connector (11 Pin 2.54mm)

| Pin No. | Description        |
|---------|--------------------|
| 1       | Power LED +        |
| 2       | Power LED +        |
| 3       | GND                |
| 4       | HDD LED +          |
| 5       | HDD LED -          |
| 6       | RESET SW +         |
| 7       | RESET SW – (GND)   |
| 8       | External Speaker - |
| 9       | Internal Buzzer -  |
| 10      | NC                 |
| 11      | External Speaker + |

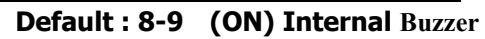

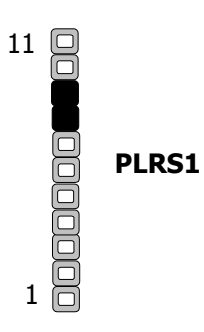

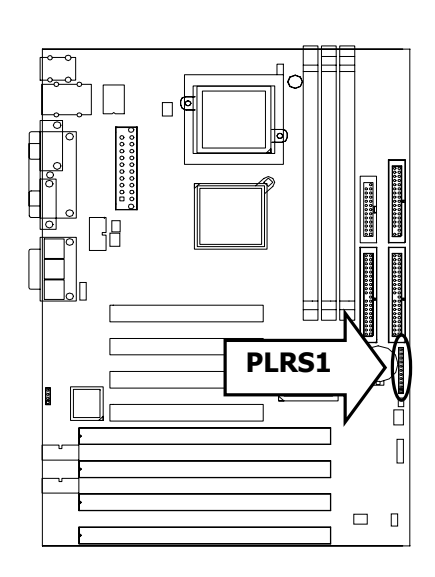

### • FAN1 : 3 Pin FAN Connector (CPU FAN)

| Pin No. | Description |
|---------|-------------|
| 1       | Ground      |
| 2       | +12V        |
| 3       | FAN Status  |

Default: OFF

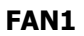

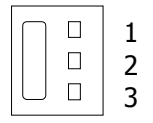

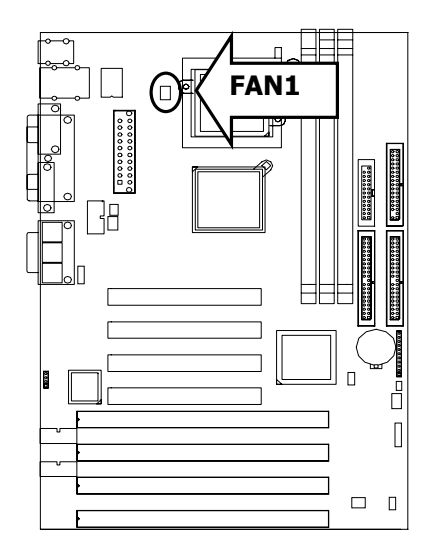

### • FAN2 : 3 Pin FAN Connector (SYSTEM FAN)

| Pin No. | Description |  |
|---------|-------------|--|
| 1       | Ground      |  |
| 2       | +12V        |  |
| 3       | FAN Status  |  |

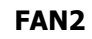

| 2 | <br>1 |
|---|-------|
|   |       |
|   |       |

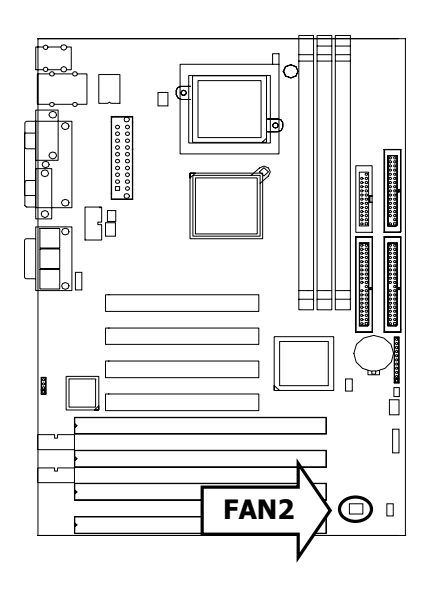

#### • WOL1 : Walk On LAN Wafer1x3

| Pin No. | Description |
|---------|-------------|
| 1       | WAKEUP      |
| 2       | GND         |
| 3       | 5VSB        |

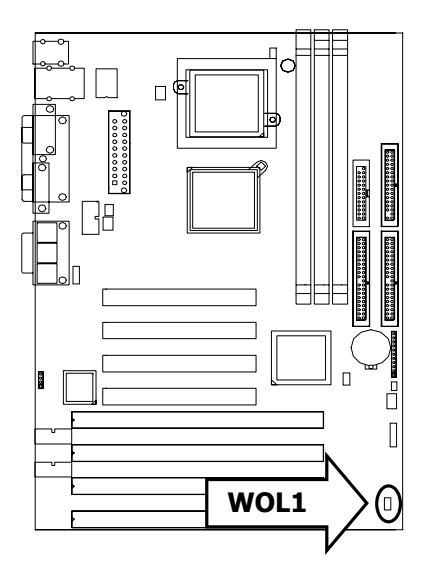

| Pin No. | Description      | Pin No. | Description   |
|---------|------------------|---------|---------------|
| 1       | Reset #          | 2       | Ground        |
| 3       | Data 7           | 4       | Data 8        |
| 5       | Data 6           | 6       | Data 9        |
| 7       | Data 5           | 8       | Data 10       |
| 9       | Data 4           | 10      | Data 11       |
| 11      | Data 3           | 12      | Data 12       |
| 13      | Data 2           | 14      | Data 13       |
| 15      | Data 1           | 16      | Data 14       |
| 17      | Data 0           | 18      | Data 15       |
| 19      | Ground           | 20      | KEY           |
| 21      | DMA REQ#         | 22      | Ground        |
| 23      | IOW #            | 24      | Ground        |
| 25      | IOR #            | 26      | Ground        |
| 27      | IOCHRDY          | 28      | Ground        |
| 29      | DMA ACK #        | 30      | Ground        |
| 31      | Interrupt        | 32      | NC            |
| 33      | SA1              | 34      | PD80P / SD80P |
| 35      | SA0              | 36      | SA2           |
| 37      | HDC CS0 #        | 38      | HDC CS1 #     |
| 39      | HDD Active LED # | 40      | Ground        |

• IDEB1 : IDE Interface Connector ( 40 Pin 2.54mm Pitch Header )

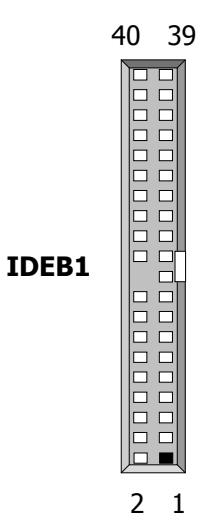

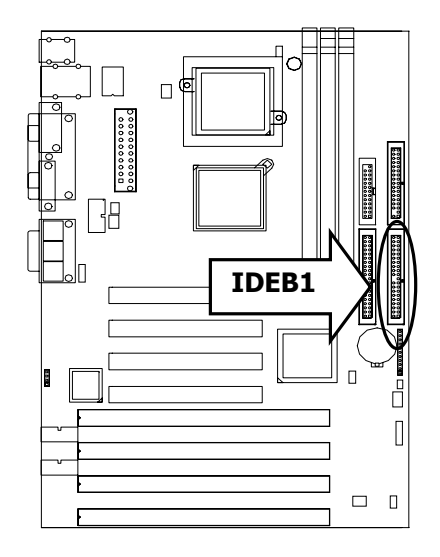

### Chapter 2 Installation

| • | <b>IDEB2 : IDE Interface Connector</b> | (40 Pin 2.54mm Pitch Header) |  |
|---|----------------------------------------|------------------------------|--|
|---|----------------------------------------|------------------------------|--|

| Pin No. | Description      | Pin No. | Description   |
|---------|------------------|---------|---------------|
| 1       | Reset #          | 2       | Ground        |
| 3       | Data 7           | 4       | Data 8        |
| 5       | Data 6           | 6       | Data 9        |
| 7       | Data 5           | 8       | Data 10       |
| 9       | Data 4           | 10      | Data 11       |
| 11      | Data 3           | 12      | Data 12       |
| 13      | Data 2           | 14      | Data 13       |
| 15      | Data 1           | 16      | Data 14       |
| 17      | Data 0           | 18      | Data 15       |
| 19      | Ground           | 20      | KEY           |
| 21      | DMA REQ#         | 22      | Ground        |
| 23      | IOW #            | 24      | Ground        |
| 25      | IOR #            | 26      | Ground        |
| 27      | IOCHRDY          | 28      | Ground        |
| 29      | DMA ACK #        | 30      | Ground        |
| 31      | Interrupt        | 32      | NC            |
| 33      | SA1              | 34      | PD80P / SD80P |
| 35      | SA0              | 36      | SA2           |
| 37      | HDC CS0 #        | 38      | HDC CS1 #     |
| 39      | HDD Active LED # | 40      | Ground        |

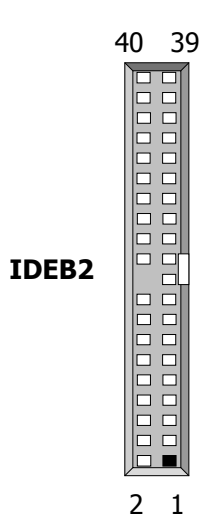

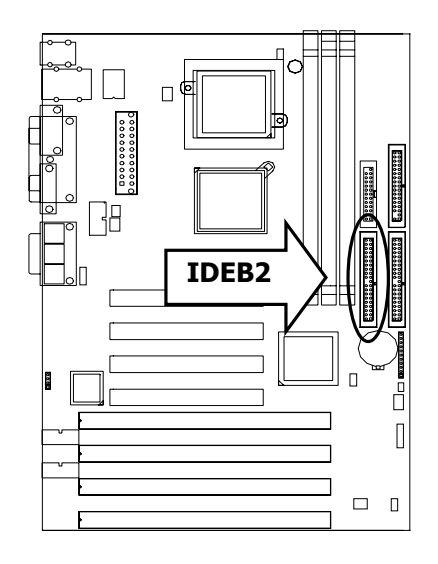

#### • IRDA1: IRDA Connector

| Pin No. | Description |
|---------|-------------|
| 1       | VCC         |
| 2       | NC          |
| 3       | IRRX        |
| 4       | GND         |
| 5       | IRTX        |

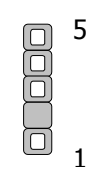

IRDA1

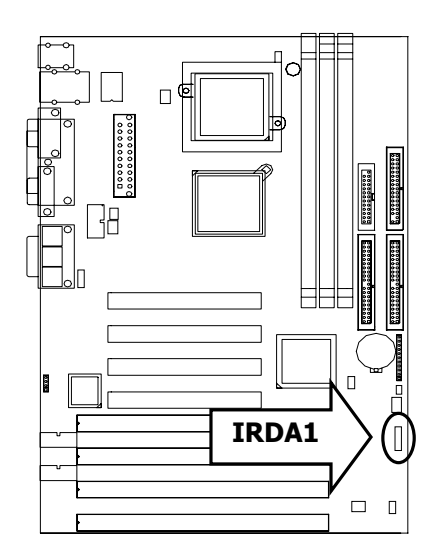

#### • FDCA1: Floppy Interface Connector (34 Pin Header)

| Pin No. | Description | Pin No. | Description        |
|---------|-------------|---------|--------------------|
| 1       | Ground      | 2       | Density Select     |
| 3       | Ground      | 4       | KEY                |
| 5       | Ground      | 6       | DS1                |
| 7       | Ground      | 8       | Index #            |
| 9       | Ground      | 10      | Motor Enable A #   |
| 11      | Ground      | 12      | Drive Select B #   |
| 13      | Ground      | 14      | Drive Select A #   |
| 15      | Ground      | 16      | Motor Enable B #   |
| 17      | Ground      | 18      | Direction #        |
| 19      | Ground      | 20      | Step #             |
| 21      | Ground      | 22      | Write Data #       |
| 23      | Ground      | 24      | Write Gate #       |
| 25      | Ground      | 26      | Track 0 #          |
| 27      | Ground      | 28      | Write Protect #    |
| 29      | NC          | 30      | Read Data #        |
| 31      | Ground      | 32      | Head Side Select # |
| 33      | NC          | 34      | Disk Change #      |

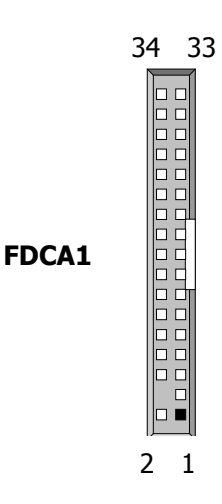

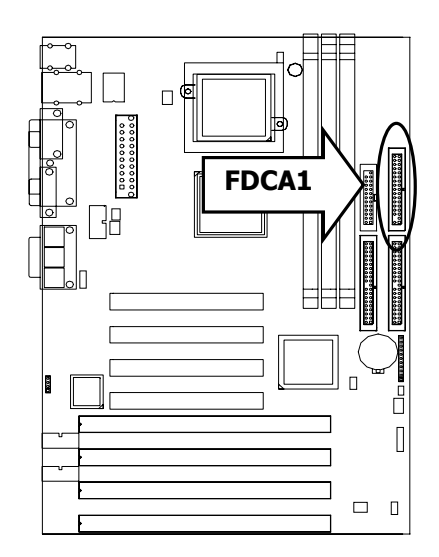

### • CDIN1 : CD\_IN Connector (2.54mm Pitch 180°)

| Pin No. | Description |
|---------|-------------|
| 1       | CDL         |
| 2       | CO_GND      |
| 3       | CO_GND      |
| 4       | CDR         |

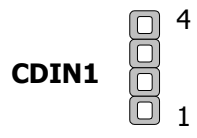

#### • LPTB1 : Parallel Port Connector (25 Pin D-Sub)

| Pin No. | Description    | Pin No. | Description         |
|---------|----------------|---------|---------------------|
| 1       | Strobe #       | 14      | Auto Form Feed #    |
| 2       | Data 0         | 15      | Error #             |
| 3       | Data 1         | 16      | Initialize #        |
| 4       | Data 2         | 17      | Printer Select IN # |
| 5       | Data 3         | 18      | Ground              |
| 6       | Data 4         | 19      | Ground              |
| 7       | Data 5         | 20      | Ground              |
| 8       | Data 6         | 21      | Ground              |
| 9       | Data 7         | 22      | Ground              |
| 10      | Acknowledge #  | 23      | Ground              |
| 11      | Busy           | 24      | Ground              |
| 12      | Paper Empty    | 25      | Ground              |
| 13      | Printer Select |         |                     |

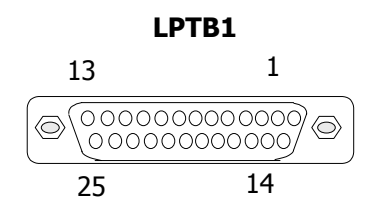

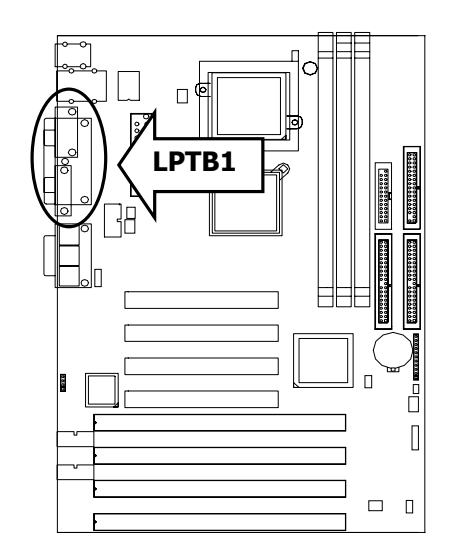

| Pin No. | Description | Pin No. | Description |
|---------|-------------|---------|-------------|
| 1       | +3.3V       | 11      | +3.3V       |
| 2       | +3.3V       | 12      | -12V        |
| 3       | GND         | 13      | GND         |
| 4       | +5V         | 14      | PS-ON       |
| 5       | GND         | 15      | GND         |
| 6       | +5V         | 16      | GND         |
| 7       | GND         | 17      | GND         |
| 8       | Power Good  | 18      | -5V         |
| 9       | Stand-By 5V | 19      | +5V         |
| 10      | +12V        | 20      | +5V         |

### • PSA1: 20 Pin ATX Power Connector

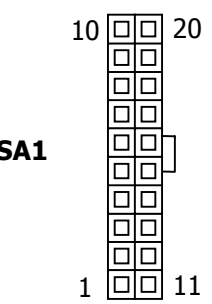

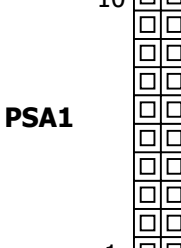

## KM1 : Keyboard & Mouse Connector • Double stack 6 Pin mini DIN Female

| Pin No. | Description |
|---------|-------------|
| 1       | KBDATA      |
| 2       | NC          |
| 3       | GND         |
| 4       | +5V         |
| 5       | KBCLK       |
| 6       | NC          |
| 7       | MSDATA      |
| 8       | NC          |
| 9       | GND         |
| 10      | +5V         |
| 11      | MSCLK       |
| 12      | NC          |

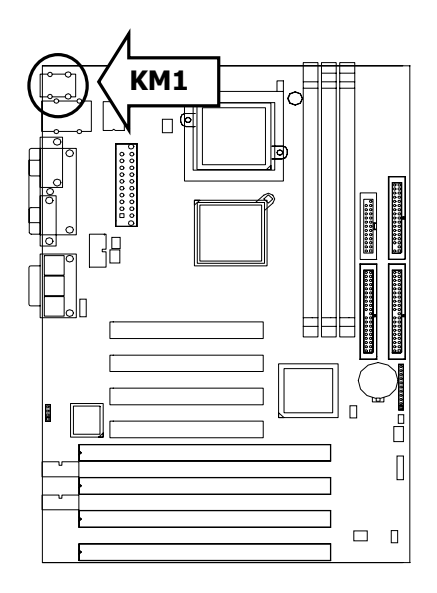

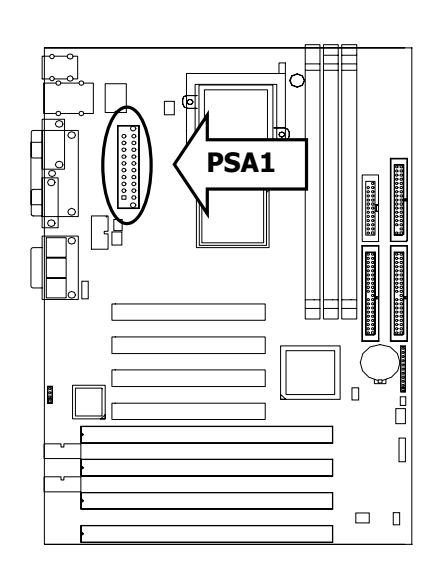

#### Chapter 2 Installation

### • COMA1: RS-232 Serial Port #1 Connector (D-Sub)

| Din No   | Description                  |
|----------|------------------------------|
| PIII NO. | RS-232                       |
| 1        | Data Carrier Detect (DCD1 #) |
| 2        | Data Set Ready (DSR1 #)      |
| 3        | Receive Data (RXD1)          |
| 4        | Request To Send (RTS1 #)     |
| 5        | Transmit Data (TXD1)         |
| 6        | Clear To Send (CTS1 #)       |
| 7        | Data Terminal Ready (DTR1 #) |
| 8        | Type Select1                 |
| 9        | Ground                       |

## COMA1

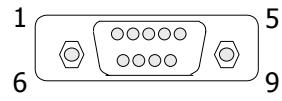

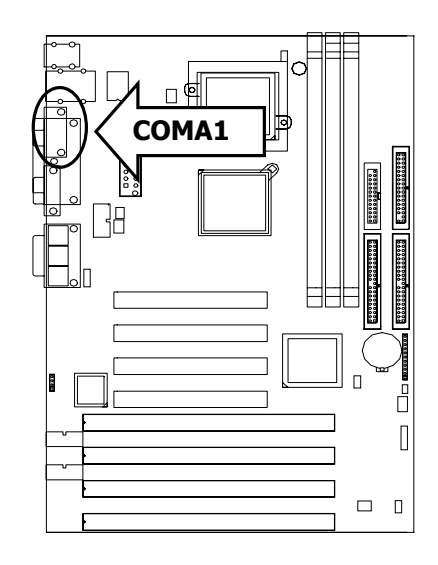

# • VGAA1 : External VGA Connector ( 15 Pin D-Sub )

| Pin No. | Description        |
|---------|--------------------|
| 1       | Red Color Signal   |
| 2       | Green Color Signal |
| 3       | Blue Color Signal  |
| 4       | NC                 |
| 5       | Ground             |
| 6       | Ground             |
| 7       | Ground             |
| 8       | Ground             |
| 9       | NC                 |
| 10      | Ground             |
| 11      | NC                 |
| 12      | DDC-DATA           |
| 13      | H-Sync.            |
| 14      | V-Sync.            |
| 15      | DDC-CLK            |

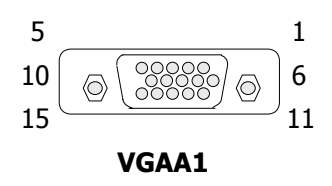

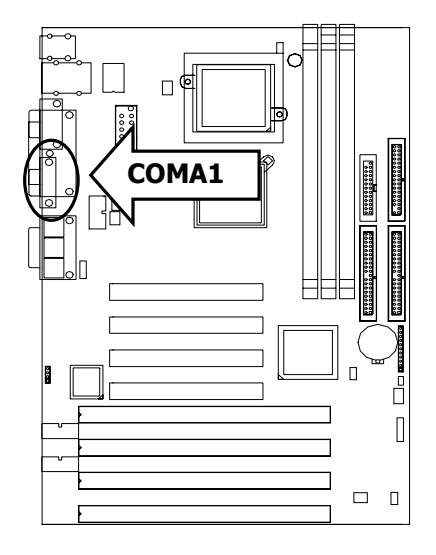

|         | Description                  |                       |        |  |
|---------|------------------------------|-----------------------|--------|--|
| Pin No. | RS-232 (Default)             | RS-422                | RS-485 |  |
| 1       | Data Garrier Detect (DCD2) # | Transmit Data- (TXD-) | Data-  |  |
| 2       | Receive Data (RXD2)          | Transmit Data+ (TXD+) | Data+  |  |
| 3       | Transmit Data (TXD2)         | Receive Data+ (RXD+)  | NC     |  |
| 4       | Data Terminal Ready (DTR2#)  | Receive Data- (RXD-)  | NC     |  |
| 5       | Ground                       | NC                    | NC     |  |
| 6       | Data set Ready (DSR2#)       | NC                    | NC     |  |
| 7       | Request To Send (RTS2#)      | NC                    | NC     |  |
| 8       | Clear To Send (CTS2#)        | NC                    | NC     |  |
| 9       | Ring Indicator (RI2#)        | NC                    | NC     |  |
| 10      | KEY                          | KEY                   | KEY    |  |

#### • COMB1: Serial Port #2 Connector (Header)

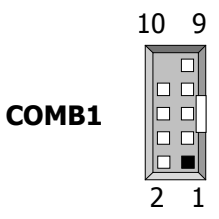

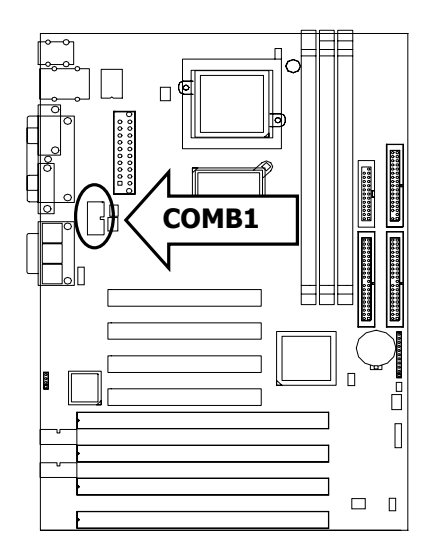

### • COMB2: Serial Port #3 Connector (Header)

| Din No  | Description                  |  |  |
|---------|------------------------------|--|--|
| PIII NO | RS-232                       |  |  |
| 1       | Data Carrier Detect (DCD3 #) |  |  |
| 2       | Data Set Ready (DSR3 #)      |  |  |
| 3       | Receive Data (RXD3)          |  |  |
| 4       | Request To Send (RTS3 #)     |  |  |
| 5       | Transmit Data (TXD3)         |  |  |
| 6       | Clear To Send (CTS3 #)       |  |  |
| 7       | Data Terminal Ready (DTR3 #) |  |  |
| 8       | Type Select4                 |  |  |
| 9       | Ground                       |  |  |
| 10      | KEY                          |  |  |

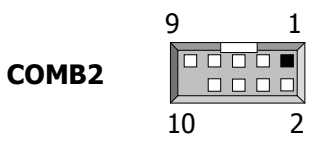

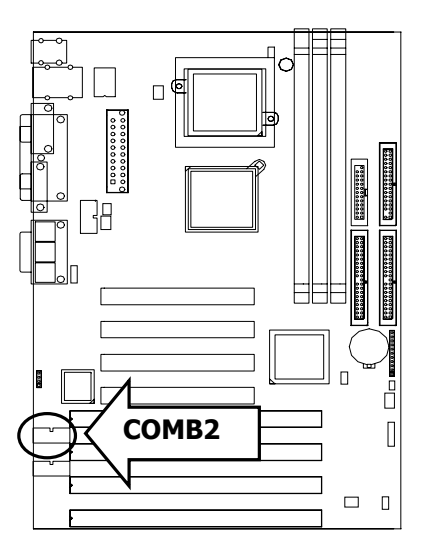

#### Chapter 2 Installation

### • COMB3: Serial Port #4 Connector (Header)

| Din No  | Description                  |  |
|---------|------------------------------|--|
| PIII NO | RS-232                       |  |
| 1       | Data Carrier Detect (DCD4 #) |  |
| 2       | Data Set Ready (DSR4 #)      |  |
| 3       | Receive Data (RXD4)          |  |
| 4       | Request To Send (RTS4 #)     |  |
| 5       | Transmit Data (TXD4)         |  |
| 6       | Clear To Send (CTS4 #)       |  |
| 7       | Data Terminal Ready (DTR4 #) |  |
| 8       | Type Select4                 |  |
| 9       | Ground                       |  |
| 10      | KEY                          |  |

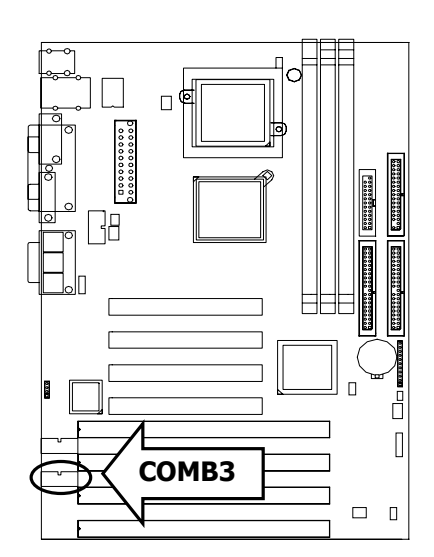

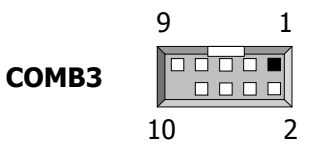

### • GMSUN1 : Game Port and Sound Connector

| Pin No | Description | Pin No | Description |
|--------|-------------|--------|-------------|
| 1      | VCC         | 16     | CO_GND      |
| 2      | JAB1        | 17     | MIC-IN      |
| 3      | SJACX       | 18     | NC          |
| 4      | GND         | 19     | NC          |
| 5      | GND         | 20     | MICR        |
| 6      | SJACY       | 21     | CO_GND      |
| 7      | JAB2        | 22     | LIN-L       |
| 8      | SJAB12      | 23     | NC          |
| 9      | VCC         | 24     | NC          |
| 10     | JBB1        | 25     | LIN-R       |
| 11     | SJBCX       | 26     | CO_GND      |
| 12     | MSO         | 27     | LOUT-L      |
| 13     | SJBCY       | 28     | NC          |
| 14     | JBB2        | 29     | NC          |
| 15     | MSI         | 30     | LOUT-R      |

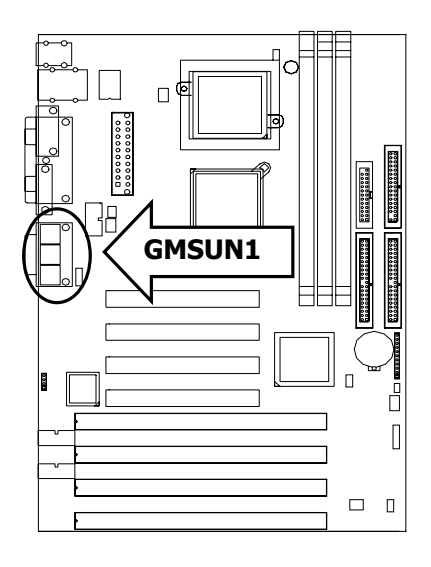

| (Top: LAN, Bottom: USB) |               |         |               |  |
|-------------------------|---------------|---------|---------------|--|
| Pin No.                 | Description   | Pin No. | Description   |  |
| 1                       | ATX+ (AMDX0+) | 2       | ATX- (AMDX0-) |  |
| 3                       | ARX+ (AMDX1+) | 4       | AT45 (AMDX1-) |  |
| 5                       | AT45 (AMDX2+) | 6       | ARX- (AMDX2-) |  |
| 7                       | AT78 (AMDX3+) | 8       | AT78 (AMDX3-) |  |
| 9                       | -SPEED        | 10      | +SPEED        |  |
| 11                      | -LKACT        | 12      | +LKACT        |  |
| 13                      | CLGND         | 14      | CLGND         |  |
| 15                      | USB0 VCC      | 16      | USB DT0-      |  |
| 17                      | USBDT0+       | 18      | USB-GND       |  |
| 19                      | USB1 VCC      | 20      | USBDT1-       |  |
| 21                      | USBDT1+       | 22      | USB-GND       |  |

# • USBLN1 : USB Port #1, Port #2 & LAN Port (Ton: LAN\_Bottom: USB)

Default: 10/100 LAN

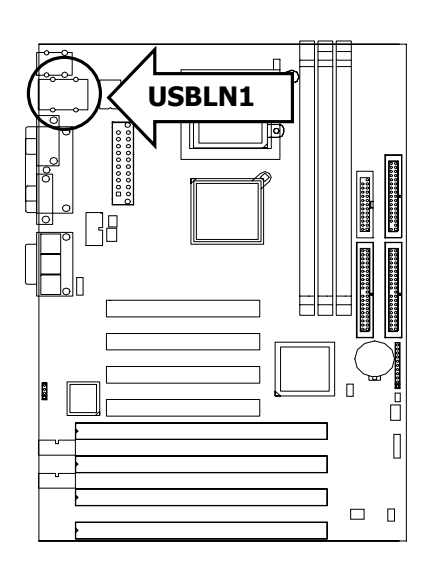

### • USBF1 : USB Port #3 & #4 Connector 2x4 Pin 2.54mm

| Pin No. | Description | Pin No. | Description |
|---------|-------------|---------|-------------|
| 1       | USB_VCC     | 2       | Grond       |
| 3       | Key         | 4       | USBD3+      |
| 5       | USBD2-      | 6       | USBD3-      |
| 7       | USBD2+      | 8       | Кеу         |
| 9       | Ground      | 10      | USB_VCC     |

1

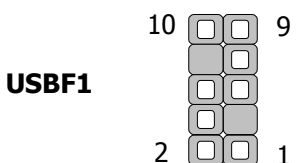

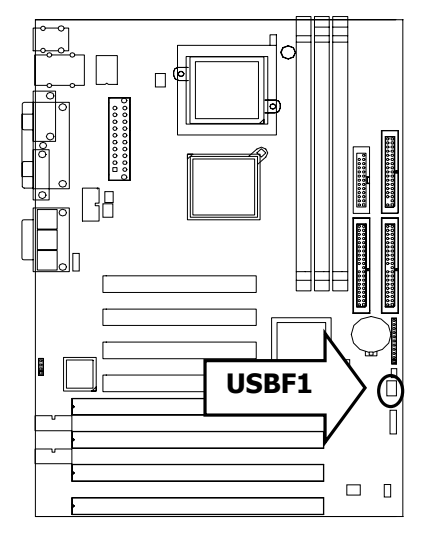

User's Manual

### • SPOT1 : Digital Output Connector 1x4 Header 2.54mm(Optional)

| Pin No.   | Description |
|-----------|-------------|
| 1         | VCC         |
| 2         | +3.3V       |
| 3 GND_AUD |             |
| 4         | SPDIF-OUT   |

#### • SPIN1 : Digital Input Connector 1x2 Header 2.54mm(Optional)

| Pin No. | Description |
|---------|-------------|
| 1       | GND_AUD     |
| 2       | SPDIF-IN    |

### • SOUNC1 : 6 Channel Sound Connector 2x5 Header 2.54mm(Optional)

| Pin No | Description | Pin No | Description |
|--------|-------------|--------|-------------|
| 1      | KEY         | 2      | SRROUND L   |
| 3      | CO_GND      | 4      | SRROUND R   |
| 5      | KEY         | 6      | CENTER      |
| 7      | FRONT-OUT-L | 8      | LEF         |
| 9      | FRONT-OUT-R | 10     | CO_GND      |

# **Chapter 3 BIOS Setup**

Award's ROM BIOS provides a built-in Setup program that allows users to modify the basic system configuration and settings. The modified data will be stored in a battery-backed CMOS RAM so that this data will be retained even when the power is turned off. In general, the information saved in the CMOS RAM remains unchanged unless there is a configuration change in the system, such as hard drive replacement or new equipment installment.

### **3.1 Running AWARD BIOS**

The Setup Utility is stored in the BIOS ROM. When the power of the computer system is turned on, a screen message will appear to give you an opportunity to call up the Setup Utility while the BIOS will enter the Power On Self Test (POST) routines. The POST routines perform various diagnostic checks while initializing the board hardware. If the routines encounter an error during the tests, the error will be reported in one of two ways, a series of short beeps or an error message on the screen. There are two kinds of errors, fatal and non-fatal. The system can usually continue the boot up sequence with non-fatal errors. Non-fatal error messages usually appear on the screen along with the following instructions:

Press <F1> to RESUME

Write down the message and press the F1 key to continue the boot up sequence. After the POST routines are completed, the following message appears:

Press DEL to enter SETUP

#### **Entering Setup**

Turn on the power of the computer system and press <Del> immediately. If you don't have the chance to respond, reset the system by simultaneously pressing the <Ctrl>, <Alt> and <Delete> keys, or by pushing the `Reset ' button on the system cabinet. You can also restart by turning the system OFF then ON.

### 3.2 CMOS Setup Utility

To access the AWARD BIOS SETUP program, press the <DEL> key. The screen display will appears as shown below:

#### Main Program Screen

#### Phoenix - Award BIOS CMOS Setup Utility Standard CMOS Features PC Health Status ► **Advanced BIOS Features** ► Load Optimized Defaults **Advanced Chipset Features** Set Supervisor Password ► **Integrated Peripherals** Set User Password ► Save & Exit Setup Power Management Setup ► **PnP/PCI** Configurations Exit Without Saving ► F9: Menu in BIOS $\uparrow \downarrow \rightarrow \leftarrow$ : Select Item Esc : Quit F10 : Save & Exit Setup Time, Date, Hard Disk Type...

This screen provides access to the utility's various functions.

Listed below is explanation of the keys displayed at the bottom of the screen:

#### **<ESC>:** Exit the utility.

 $\langle \uparrow \downarrow \rightarrow \leftarrow \rangle$ : Use arrow keys  $\uparrow \downarrow \rightarrow \leftarrow$  to move cursor to your desired selection.

<F1> : General Help

<F10>: Saves all changes made to Setup and exits program.

Standard CMOS Setup: Use this menu for basic system configurations.

Advanced BIOS Features: Use this menu to set the Advanced Features available on your system.

**Advanced Chipset Features:** Use this menu to change the values in the chipset registers and optimizes your system's performance.

**Integrated Peripherals:** Use this menu to specify your settings for integrated peripherals.

Power Management Setup: Use this Menu to specify your settings for power management.

**PnP/PCI Configurations:** This entry appears if your system supports PnP/PCI.

PC Health Status: This entry shows your PC health status. If Hardware Monitor Chipset is installed.

**Load Optimized Defaults:** Use this menu to load the BIOS default values that are factory settings for optimal performance system operations.

**Set Supervisor Password:** Use this menu to set Supervisor Passwords.

Set User Password: Use this menu to set User Passwords.

Save & Exit Setup: Save CMOS value changes to CMOS and exit setup.

Exit Without Saving: Abandon all CMOS value changes and exit setup.

### 3.3 Standard CMOS Setup

When you select the STANDARD CMOS SETUP on the main program, the screen display will appears as:

#### Standard CMOS Setup Screen

#### Phoenix - Award BIOS CMOS Setup Utility

|                                                                 | Standard CMOS Features               |                        |  |
|-----------------------------------------------------------------|--------------------------------------|------------------------|--|
| Date (mm:dd:yy)                                                 | Web, Aug 13, 2003                    | Item Help              |  |
| Time (hh:mm:ss)                                                 | 15 : 57 : 0                          | Menu Level 🕨           |  |
| ► IDE Primary Master                                            | [Maxtor 6Y120po]                     | Change the day, month, |  |
| <ul> <li>IDE Primary Slave</li> </ul>                           | [None]                               | year and century       |  |
| ► IDE Secondary Master                                          | [ASUS CD-S400/A]                     |                        |  |
| <ul> <li>IDE Secondary Slave</li> </ul>                         | [None]                               |                        |  |
|                                                                 |                                      |                        |  |
| Drive A                                                         | [1.44M, 3.5 in.]                     |                        |  |
| Drive B                                                         | [None]                               |                        |  |
| Halt On                                                         | [All , But Disk/Key]                 |                        |  |
|                                                                 |                                      |                        |  |
| Base Memory                                                     | 640K                                 |                        |  |
| Extended Memory                                                 | 65472K                               |                        |  |
| Total Memory                                                    | 1024K                                |                        |  |
| $\uparrow \downarrow \rightarrow \leftarrow$ Move Enter: Select | +/-/PU/PD: Value F10: Save ESC: Exit | F1: General Help       |  |
| F5: Previous V                                                  | alues F7:Optimized Defaults          |                        |  |
|                                                                 |                                      |                        |  |

The Standard CMOS Setup utility is used to configure the following components such as date, time, hard disk drive, floppy drive, display and memory. Once a field is highlighted, on-line help information is displayed in the left bottom of the Menu screen.

#### Set Date: Month, Date, and Year.

**Set Time:** Hour, Minute and Second. Use 24-hour clock format (for p.m. time, add 12 to the hour number, e.g. you would enter 4:30 p.m. as 16:30).

#### **IDE Primary Master / Primary Slave**

**Secondary Master / Secondary Slave:** Press PgUp / <+> or PgDn / <-> to select Manual, None, Auto type. Note that the specifications of your drive must match with the drive table. The hard disk will not work properly if you enter improper information for this category. If your hard disk drive type is not matched or listed, you can use Manual to define your own drive type manually.

If you select Manual, related information is asked to be entered to the following items. Enter the information directly from the keyboard. This information should be provided in the documentation from your hard disk vendor or the system manufacturer.

If the controller of HDD interface is SCSI, the selection shall be *None* 

If the controller of HDD interface is CD-ROM, the selection shall be *None* 

Here is a brief explanation of drive specifications:

- Access Mode: The settings are Auto, Normal, Large, and LBA.
- **Cylinder:** Number of cylinders
- Head: Number of heads
- **Precomp:** Write precom
- Landing Zone: Landing Zone
- Sector: Number of sectors

| <b>Drive A and Drive B:</b> Select the correct | specifications for th | he diskette drive(s) | installed in the computer. |
|------------------------------------------------|-----------------------|----------------------|----------------------------|
|------------------------------------------------|-----------------------|----------------------|----------------------------|

| None   |         | No diskette drive installed                                  |
|--------|---------|--------------------------------------------------------------|
| 360K,  | 5.25 in | 5-1/4 inch PC-type standard drive; 360 kilobyte capacity     |
| 1.2M,  | 5.25 in | 5-1/4 inch AT-type high-density drive; 1.2 megabyte capacity |
| 720K,  | 3.5 in  | 3 1-2 inch double-sided drive; 720 kilobyte capacity         |
| 1.44M, | 3.5 in  | 3 1-2 inch double-sided drive; 1.44 megabyte capacity        |
| 2.88M, | 3.5 in  | 3 1-2 inch double-sided drive; 2.88 megabyte capacity        |

Note: 1. Not Installed could be used as an option for diskless workstations.

2. Highlight the listing after each drive name and select the appropriate entry.

**Halt On:** During the power-on-self-test (POST), the computer stops if the BIOS detect a hardware error. You can tell the BIOS to ignore certain errors POST and continue the boot-up process. These are the selections:

| All errors                       | The system boot will be stopped for any error that may be detected.        |  |  |
|----------------------------------|----------------------------------------------------------------------------|--|--|
| No errors                        | Whenever the BIOS detects a non-fatal error the system will not be         |  |  |
| stopped and you will be prompted |                                                                            |  |  |
| All, But Keyboard                | The system boot will not stop for a keyboard error; it will stop for all   |  |  |
|                                  | Other errors.                                                              |  |  |
| All, But Diskette                | The system boot will not stop for a disk error; it will stop for all other |  |  |
|                                  | Errors.                                                                    |  |  |
| All, But Disk/Key                | The system boot will not stop for a keyboard or disk error; it will stop   |  |  |
|                                  | for all other errors.                                                      |  |  |

### **3.4 Advanced BIOS Features**

When you select the ADVANCED BIOS FEATURES on the main program, the screen display will appear as:

#### **Advanced BIOS Features Screen**

|           | امير مربد م | DIOC | CNOC  | Catura |         |   |
|-----------|-------------|------|-------|--------|---------|---|
| Phoenix - | Awaru       | DIUS | CIMOS | Setup  | ) υτιπι | / |

| 0                                        |                  | Advanced BIOS    | Features      |         |                            |
|------------------------------------------|------------------|------------------|---------------|---------|----------------------------|
| Virus Warnir                             | na               | [Disabled]       |               |         | Item Help                  |
| Ouick Power                              | r On Self Test   | [Fnabled]        |               |         | Menu Level 🕨               |
| First Boot D                             | evice            | [Floppy]         |               |         | Allow you to choose the    |
| Second Boot                              | t Device         | [HDD-0]          |               |         | VIRUS warning feature      |
| Third Boot                               | Device           | [CDROM]          |               |         | for IDE Hard Disk boot     |
| Boot Other                               | Device           | [Enabled]        |               |         | sector protection. If this |
| Swap Floppy                              | v Drive          | [Disabled]       |               |         | function is enabled and    |
| Boot Up Nur                              | mLock Status     | [On]             |               |         | someone attempt to         |
| Security Opt                             | tion             | [Setup]          |               |         | write data into this area, |
| PS2 Mouse                                | Function Control | [Enabled]        |               |         | BIOS will show a           |
| HDD S.M.A.                               | R.T Capability   | [Enabled]        |               |         | warning message on         |
| Video BIOS                               | Shadow           | [Enabled]        |               |         | screen and alarm beep      |
| C8000 - CBF                              | FF Shadow        | [Disabled]       |               | -       |                            |
| CC000 - CFF                              | FF Shadow        | [Disabled]       |               |         |                            |
| D0000 - D3I                              | FFF Shadow       | [Disabled]       |               | ::      |                            |
| D4000 - D71                              | FFF Shadow       | [Disabled]       |               |         |                            |
| D8000 - DBI                              | FFF Shadow       | [Disabled]       |               |         |                            |
| DC000 - DFI                              | FFF Shadow       | [Disabled]       |               | •       |                            |
| Full Screen                              | LOGO Show        | [Disabled]       |               |         |                            |
|                                          |                  |                  |               |         |                            |
| $\land \lor \rightarrow \leftarrow$ Move | Enter: Select    | +/-/PU/PD: Value | F10: Save     | Esc     | :: Exit F1: General Help   |
|                                          | F5: Previo       | ous Values       | F7: Optimized | l Defau | ults                       |

The following explains the options for each of the features as listed in the above menu:

**Virus Warning:** The default setting of Virus Warning is Disabled. When it is enabled, any attempt to write the boot sector and partition table will halt the system and cause a warning message to appear. If this happens, you can use an anti-virus utility on a virus free, bootable floppy diskette to reboot, to clean and to investigate your system.

**Quick Power On Self Test:** The default setting is Enabled. This speeds up the Power On Self Test (POST) by skipping some items that are normally checked during the full POST. If your system is functioning normally, you can choose this feature to speed up the booting process.

**First / Second / Third / Other Boot Device:** The BIOS attempts to load the operating system from the devices in the sequence selected in these items. The settings are Floppy, LS120, HDD-0/HDD-1/HDD-2/HDD-3, SCSI, CDROM, Enabled, and Disabled.

**Swap Floppy Drive:** The default setting is Disabled. This setting gives you an option to swap A and B floppy disks. Normally, the floppy drive A is the one at the end of the cable and drive B is at the other end. If you set this option to Enabled, the Drive A will function as Drive B, and vice-versa under the DOS.

**Boot Up NumLock Status:** The default setting is *On*. If it set *Off* the cursor controls will function on the numeric keypad.

**Security Option:** This setting controls the password in the main screen. The options are *Setup* and *System*. Select *Setup* and it will protect the Setup Utility settings from being tampered with. Select *System* if you want to use password feature every time the system boots up. The default setting is *Setup*. You can create your password by using the *SUPERVISOR/USER PASSWORD* utility on the main program screen.

**PS2 Mouse Function Control:** This option enable Award BIOS support for a PS/2-type mouse.

**HDD S.M.A.R.T Capability:** SMART (Self-Monitoring, Analysis, and Reporting Technology) is a technology developed to manage disk drive reliability by predicting device failures. Award BIOS can warn of possible device failure, allowing time for backups or drive replacement.

**Video BIOS Shadow:** The default setting is *Enabled* which will copy the VGA display card BIOS into system DRAM to improve performance.

**C8000-CBFFF Shadow to DC000-DFFFF Shadow:** The default setting for the shadow feature is *Disabled*. When enabled, the ROM with the specific address is copied into system DRAM. It will also reduce the size of memory available to the system. After you have made your selection in the BIOS FEATURES SETUP, press the <ESC> key to go back to the main program screen.

**Full Screen LOGO Show:** As the system boots custom company LOGO will appear instead of the system information prior to the initialization of the operating system.

### **3.5 Advanced Chipset Features**

When you select the ADVANCED CHIPSET FEATURES SETUP on the main program, the screen display will appears as:

#### **Advanced Chipset Features Screen**

Phoenix - Award BIOS CMOS Setup Utility

|                                                | Advanced Chipset | Features  |           |                  |
|------------------------------------------------|------------------|-----------|-----------|------------------|
| Spread Spectrum                                | [Disabled]       |           |           | Item Help        |
| DRAM Clock                                     | [By Auto]        |           | M         | lenu Level 🕨     |
| DRAM Timing By SPD                             | [Enabled]        |           |           |                  |
| SDRAM Cycle Length                             | [3]              |           |           |                  |
| Bank Interleave                                | [Disabled]       |           |           |                  |
| Memory Hole                                    | [Disabled]       |           |           |                  |
| P2C/C2P Concurrency                            | [Enabled]        |           |           |                  |
| Fast R-W Turn Around                           | [Enabled]        |           |           |                  |
| System BIOS Cacheable                          | [Enabled]        |           |           |                  |
| Video RAM Cacheable                            | [Enabled]        |           |           |                  |
| Frame Butter Size                              | [8M]             |           |           |                  |
| AGP Aperture Size                              | [64M]            |           |           |                  |
| CPU to PCI Write Buffer                        | [Enabled]        |           |           |                  |
| PCI Dynamic Bursting                           | [Enabled]        |           |           |                  |
| PCI Master 0 WS Write                          | [Enabled]        |           |           |                  |
| PCI Delay Transaction                          | [Disabled]       |           |           |                  |
| PCI#2 Access #1 Retry                          | [Disabled]       |           |           |                  |
| AGP Master 1 WS Write                          | [Disabled]       |           |           |                  |
| AGP Master 1 WS Read                           | [Disabled]       |           |           |                  |
| $\land \lor \to \leftarrow$ Move Enter: Select | +/-/PU/PD: Value | F10: Save | Esc: Exit | F1: General Help |

 $\land \lor \rightarrow \leftarrow$  Move Enter: Select +/-/PU/PD: Value F10: Save Esc: Exit F1: General Hel F5: Previous Values F7: Optimized Defaults

**Spread Spectrum:** When the system clock generator pulses, the extreme values of the pulse generate excess EMI. Enabling pulse spectrum spread modulation changes the extreme values from spikes to flat curves, thus reducing EMI. This benefit may in some cases be outweighed by problems with timing-critical devices, such as a clock-sensitive SCSI device.

**DRAM Clock:** Set the clock frequency of the DRAMs. The default is *HOST CLOCK*. You can select *HCLK+33M* if your DRAM modules are faster than CPU (eg. a 66Mhz FSB CPU with a PC100 SDRAM or a 100Mhz FSB CPU with PC-133 SDRAM) or select *HCLK-33M* for a faster CPU with slower SDRAMs. This selection is indeed important if you're thinking of overclocking a Pentium III to run beyond 133Mhz but only have PC-100 SDRAM

**DRAM Timing By SPD:** This item allows you to select the value in this field, depending on whether the board has paged DRAMs or EDO (extended data output) DRAMs.

**SDRAM Cycle Length:** This item allows you to select the SDRAM cycle length. The settings are 2 or 3.

Bank Interleave: Select the bank interleave. The default setting is Disabled.

**Memory Hole:** In order to improve performance, certain space in memory can be reserved for ISA cards. This memory must be mapped into the memory space below 16MB.

**P2C / C2P Concurrency:** This item allows you to Enable or Disable the PCI to CPU, CPU to PCI concurrency. The default setting is *Enabled*.

**Fast R-W Turn Around:** This setting activates or deactivates a timing rapid of the cycles of lettura-scrittura. If memories of low quality are used or a system bus specifies outside deactivating this mode, not to have problems of instability of the system is advisable. Activating it with memories to high performance is possible. It is not possible to pretend resulted convincing from desks of memory of low quality.

**System BIOS Cacheable:** Selecting *Enabled* allows caching of the system BIOS ROM at F0000h - FFFFFh, resulting in better system performance. However, if any program writes to this memory area, a system error may result. The settings are *Enabled* and *Disabled*.

Video RAM Cacheable: The choices: Enabled(Default) and Disabled.

Frame Butter Size: The choices: 2M, 4M, and 8M(Default).

**AGP Aperture Size:** Select the size of the Accelerated Graphics Port (AGP) aperture. The aperture is a portion of the PCI memory address range dedicated for graphics memory address space. Host cycles that hit the aperture range are forwarded to the AGP without any translation. The choices: 128M, 64M, 32M, 16M, 8M, and 4M.

**CPU to PCI Write Buffer:** When this field is *Enabled*, writes from the CPU to the PCI bus is buffered, to compensate for the differences between the CPU and the PCI bus. When disabled, the writes are not buffered and the CPU must wait until the write is complete before starting another cycle. The default setting is *Enabled*.

**PCI Dynamic Bursting:** This item allows you to enable or disable the PCI dynamic bursting function. The settings are *Enabled* or *Disabled*.

**PCI Master 0 WS Write:** When enabled, writes to the PCI bus and are executed with zero wait states. The settings are *Enabled* or *Disabled*.

**PCI Delay Transaction:** The chipset has an embedded 32-bit posted write buffer to support delay transactions cycles. Select *Enabled* to support compliance with PCI specification version 2.1. The settings are *Enabled* or *Disabled*.

**PCI#2 Access #1 Retry:** When disabled, PCI#2 will not be disconnected until access finishes. When enabled, PCI#2 will be disconnected if max retries are attempted without success. The default setting is *Enabled*.

**AGP Master 1 WS Write:** Implements a single delay when writing from the AGP Bus. Normally, two wait states are used, allowing for greater stability, but check with your motherboard manufacturer to see if they have already implemented a Master latency of zero, in which case the lowest writing here of 1 will reduce performance.

**AGP Master 1 WS Read:** Implements a single delay when reading from the AGP Bus. Normally, two wait states are used, allowing for greater stability, but check with your motherboard manufacturer to see if they have already implemented a Master latency of zero, in which case the lowest reading here of 1 will reduce performance.

### **3.6 Integrated Peripherals**

When you select the *INTEGRATED PERIPHERIALS* on the main program, the screen display will appears as:

#### **Integrated Peripherals Setup Screen**

| Phoenix - | Award | BIOS | CMOS  | Setup | Utility | , |
|-----------|-------|------|-------|-------|---------|---|
| THOCHIX   | /     | 5105 | 01100 | Secup | Ouncy   | 1 |

|                     |                                        |             | Integrated Pe    | eripherals |                |                  |
|---------------------|----------------------------------------|-------------|------------------|------------|----------------|------------------|
|                     | On-Chip Primary                        | PCI IDE     | [Enabled]        |            |                | Item Help        |
|                     | On-Chip Seconda                        | ry PCI IDE  | [Enabled]        |            | Menu I         | _evel ►          |
|                     | Init Display First                     |             | [Add-On Card]    |            |                |                  |
|                     | USB Controller                         |             | [Enabled]        |            |                |                  |
|                     | USB Keyboard Su                        | pport       | [Disabled]       |            |                |                  |
|                     | USB Mouse Suppo                        | ort         | [Disabled]       |            |                |                  |
|                     | AC97 Audio                             |             | [Auto]           |            |                |                  |
|                     | Onboard Lan Boo                        | t ROM       | [Disabled]       |            |                |                  |
|                     | Onboard FDD Cor                        | ntroller    | [Enabled]        |            |                |                  |
|                     | Onboard Serial Port 1 [3F8/IRQ4]       |             |                  |            |                |                  |
|                     | Onboard Serial Po                      | ort 2       | [2F8/IRQ3]       |            |                |                  |
|                     | UART 2 Mode Sel                        | ect         | [Normal]         |            |                |                  |
| Х                   | UART 2 Duplex M                        | ode         | [Half]           |            |                |                  |
|                     | Onboard Parallel                       | Port 1      | [378/IRQ7]       |            |                |                  |
|                     | Onboard Parallel                       | Mode        | [SPP]            |            |                |                  |
| Х                   | ECP Mode Use DN                        | 1A          | [3]              |            |                |                  |
| Х                   | Parallel Port EPP                      | Гуре        | [Epp1.9]         |            | ▼              |                  |
|                     |                                        |             |                  |            |                |                  |
| $\wedge \downarrow$ | $\rightarrow$ $\leftarrow$ Move Enter: | Select      | +/-/PU/PD: Value | F10: Save  | Esc: Exit      | F1: General Help |
|                     | F                                      | 5: Previous | Values           | F7: Opti   | mized Defaults | 5                |

|   | Onboard Parallel Port 1 | [378/IRQ7]   | ·                 | Item Help    |
|---|-------------------------|--------------|-------------------|--------------|
|   | Onboard Parallel Mode   | [SPP]        |                   | Menu Level ► |
| Х | ECP Mode Use DMA        | [3]          | <b>A</b>          |              |
| Х | Parallel Port EPP Type  | [EPP1.9]     |                   |              |
|   | Onboard Serial Port 3   | [Disabled] 🔨 |                   |              |
| Х | Serial Port 3 Use IRQ   | [IRQ10]      |                   |              |
|   | Onboard Serial Port 4   | [Disabled]   |                   |              |
| Х | Serial Port 4 Use IRQ   | [IRQ11]      |                   |              |
|   | Onboard parallel Port 2 | [Disabled]   |                   |              |
| Х | Parallel Port 2 Use IRQ | [IRQ5]       |                   |              |
| Х | Parallel Port 2 Mode    | [SPP]        |                   |              |
| Х | LPT2 ECP Mode Use DMA   | [1]          | Only IMB-X60A has |              |
|   | Sound Blaster           | [Disabled]   |                   |              |
| Х | SB I/O Base Address     | [220H]       |                   |              |
| Х | SB IRQ Select           | [IRQ 5]      |                   |              |
| Х | SB DMA Select           | [DMA0]       |                   |              |
|   | MPU-401                 | [Disabled]   | •                 |              |
|   | MPU-401 I/O Address     | 320-323H     |                   |              |
|   | Game Port               | [Enabled] /  |                   |              |

Phoenix - Award BIOS CMOS Setup Utility

Integrated Peripherals

**On-Chip Primary PCI IDE:** The chipset contains a PCI IDE interface with support for two IDE channels. Select Enabled to activate the primary IDE interface. Select Disabled to deactivate this interface. The settings are Enabled and Disabled.

**On-Chip Secondary PCI IDE:** The chipset contains a PCI IDE interface with support for two IDE channels. Select *Enabled* to activate the secondary IDE interface. Select *Disabled* to deactivate this interface. The settings are *Enabled* and *Disabled*.

**Init Display First:** This item allows you to decide to active whether PCI Slot of VGA card or AGP first. The settings are *Add-On Card* and *Onboard AGP*.

**USB Controller:** Select *Enabled* if your system contains a Universal Serial Bus (USB) controller and you have USB peripherals

**USB Keyboard/Mouse Support:** Set this option to *Enabled* or *Disabled* the USB keyboard/ mouse support. The default setting is *Disabled*.

**AC97 Audio:** This option sets the AC97 Audio. The settings are Auto and Disabled.

**Onboard Lan Boot ROM:** Unless you intend to boot using PXE Enabled/Disabled.

**Onboard FDD Controller:** Select Enabled if your system has a floppy disk controller (FDD) installed on the system board and you want to use it. If you install add-in FDD or the system has no floppy drive, select Disabled in this field. The settings are Enabled and Disabled.

**Onboard Serial Port 1 / Port 2:** Select an address and corresponding interrupt for the first and second serial ports. The settings are 3F8/IRQ4, 2F8/IRQ3, 3E8/IRQ4, 2E8/IRQ3, Disabled, Auto.

**UART 2 Mode Select:** This item allows you to select which mode for the Onboard Serial Port 2. The settings are Normal, HPSIR, and ASKIR.

**UART 2 Duplex Mode:** This item allows you to select the is half/full duplex function. The default setting is Half

**Onboard Parallel Port:** This item allows you to determine onboard parallel port controller I/O address setting. The settings are Disabled, 3BC/IRD7, 378/IRQ7, and 278/IRQ5.

**Onboard Parallel Mode:** There are four options *SPP* (default), *EPP*, *ECP* and *ECP/EPP*. Change the mode from *Normal* to the enhanced mode only if your peripheral device can support it. When it is set to ECP mode, the printer port always uses DMA3.

**ECP Mode Use DMA:** Select a DMA channel for the parallel port for use during ECP mode. The settings are *3* and *1*.

**Parallel Port EPP Type:** Select EPP port type 1.7 or 1.9.

**Onboard Serial Port 3:** The choices: Disabled (Default), 3F8H, 2F8H, 3E8H, and 2E8H.

Serial Port 3 Use IRQ: The choices: IRQ10, IRQ11, IRQ4, IRQ3.

**Onboard Serial Port 4:** The choices: Disabled (Default), 3F8H, 2F8H, 3E8H, and 2E8H.

Serial Port 4 Use IRQ: The choices: IRQ10, IRQ11, IRQ4, IRQ3.

Onboard Parallel Port 2: The choices: Disabled (Default),378H, and 278H.

Parallel Port 2 Use IRQ: The choices: IRQ10, IRQ11, IRQ4, IRQ3.

**Parallel Port 2 Mode:** Select an operating mode for the onboard parallel (printer) port. Select "Normal", "Compatible", or "SPP" unless you are certain your hardware and software both support one of the other available modes.

**LPT2 ECP Mode Use DMA:** Select a DMA channel for the parallel port for use during ECP mode. The settings are "3" and "1".

**Onboard Legacy Audio :** This field controls the onboard legacy audio.

- Sound Blaster
- SB I/O Base Address
- SB IRQ Select
- SB DMA Select
- MPU-401
- MPU-401 I/O Address
- Game Port (200-207H)

#### 3.7 Power Management Setup

The *Power Management Setup* controls the CPU card's *Green* features. When you select the *POWER MANAGEMENT SETUP* on the main program, the screen display will appears as:

#### Power Management Setup Screen

Phoenix - Award BIOS CMOS Setup Utility

|                           | Power Management Setup |                            |
|---------------------------|------------------------|----------------------------|
| ACPI function             | [Enabled]              | Item Help                  |
| Power Management          | [Press Enter]          | Menu Level 🕨               |
| Video Off In Suspend      | [Suspend -> Off]       |                            |
| Video Off Method          | [DPMS]                 |                            |
| Soft-Off by PWRBTN        | [Instant-Off]          |                            |
|                           |                        |                            |
| ******** Power On Events  | ****                   |                            |
| Power On by LAN/Ring      | [Disabled]             |                            |
| Power On by RTC Alarm     | [Disabled]             |                            |
| Date (of Month)           | 0                      |                            |
| Resume Time (hh:mm:ss)    | 0:0:0                  |                            |
| PwrOn After AC Power Lose | [On]                   |                            |
|                           |                        |                            |
| A de Maya Entar: Salact   |                        | icc: Evit E1: Conoral Holp |

 $\land \lor \rightarrow \leftarrow$  Move Enter: Select +/-/PU/PD: Value F10: Save Esc: Exit F1: General Help F5: Previous Values F7: Optimized Defaults

**ACPI Function:** This item allows you to enable or disable the Advanced Configuration and Power Management (ACPI). The settings are *Enabled* and *Disabled*.

#### **Power Management:**

| User Defined | Allow you to set each mode individually. When not disabled, each of the     |  |  |  |  |  |
|--------------|-----------------------------------------------------------------------------|--|--|--|--|--|
|              | ranges is from 1 min. to 1 hr. except for HDD Power Down, which ranges from |  |  |  |  |  |
|              | 1 min. to 15 min. and disabled.                                             |  |  |  |  |  |
| Min. Saving  | Minimum power management. Doze Mode=1hr. Standby Mode =1hr.,                |  |  |  |  |  |
|              | Suspend Mode=1hr., and HDD Power Down=15min.                                |  |  |  |  |  |
| Max. Saving  | Maximum power management. –Only available for SL CPU's. Doze                |  |  |  |  |  |
|              | Mode=1min., Standby Mode=1min., Suspend Mode=1min., and HDD Power           |  |  |  |  |  |
|              | Down=1min.                                                                  |  |  |  |  |  |

**Video Off In Suspend:** This option is for choosing the setting in which the monitor will turn off. The default setting is Suspend.

| Always On | Always turn on.                                        |
|-----------|--------------------------------------------------------|
| Suspend   | During Suspend mode, the monitor will be turned off.   |
| All Modes | During All Modes mode, the monitor will be turned off. |

**Video Off Method:** This determines the manner in which the monitor is blanked. The default setting is DPMS.

| V/H SYNC+Blank | This selection will cause the system to turn off the vertical and horizontal |
|----------------|------------------------------------------------------------------------------|
|                | synchronization ports and write blank to the video buffer.                   |
| Blank Screen   | This option only writes blanks to the video buffer.                          |
| DPMS           | Initial display power management signaling.                                  |

**Soft-Off by PWRBTN:** Pressing the power button for more than 4 seconds forces the system to enter the Soft-Off state. The settings are: Delay 4 Sec., and Instant-Off.

**Power On by LAN/Ring:** When Enabled, an input signal on the serial LAN/Ring Indicator (RI) line (in other words, an incoming call on the modem) awakens the system from a soft off state.

Power On by RTC Alarm: Power-on interval by RTC setting.

**PwrOn After AC Power Lose:** This option specifies the Power ON/OFF Status after AC power loss.

### 3.8 PnP/PCI Configuration

Both the ISA and PCI buses on the CPU card use system IRQs & DMAs. You must set up the IRQ and DMA assignments correctly through the PnP/PCI Configuration Setup utility; otherwise the motherboard will not work properly.

#### **PnP/PCI Configuration Setup Screen**

Phoenix – Award BIOS CMOS Setup Utility

|                       | PnP/PCI Configurations |               |                  |              |         |                    |                      |  |
|-----------------------|------------------------|---------------|------------------|--------------|---------|--------------------|----------------------|--|
|                       | PNP OS Inst            | alled         | [No]             |              |         |                    | Item Help            |  |
|                       | Reset Config           | juration Data | [Disabled]       |              |         | Menu               | u Level 🕨            |  |
|                       |                        |               |                  |              |         | Selec              | ct Yes if you are    |  |
|                       | Resources C            | ontrolled By  | [Manual]         |              |         | using              | g a Plug and Play    |  |
| ►                     | IRQ Resourc            | ces           | [Press Enter]    |              |         | capa               | ble operating        |  |
| ►                     | DMA Resour             | ces           | [Press Enter]    |              |         | syste              | system. Select No if |  |
|                       |                        |               |                  |              |         | you r              | need the BIOS to     |  |
|                       | PCI/VGA Palette Snoop  |               | [Disabled]       |              |         | configure non-boot |                      |  |
|                       | Assign IRQ For VGA     |               | [Enabled]        |              |         | devic              | ces.                 |  |
|                       | Assign IRQ I           | For USB       | [Enabled]        |              |         |                    |                      |  |
|                       | INT Pin 1 As           | signment      | [Auto]           |              |         |                    |                      |  |
|                       | INT Pin 2 As           | signment      | [Auto]           |              |         |                    |                      |  |
|                       | INT Pin 3 Assignment   |               | [Auto]           |              |         |                    |                      |  |
|                       | INT Pin 4 As           | signment      | [Auto]           |              |         |                    |                      |  |
| $\wedge \downarrow$ - | → ← Move               | Enter: Select | +/-/PU/PD: Value | F10: Save    | Esc:    | Exit               | F1: General Help     |  |
|                       |                        | F5: Previo    | ous Values       | F7: Optimize | ed Defa | aults              |                      |  |

**PNP OS Installed:** When set to *Yes*, BIOS will only initialize the PnP cards used for booting (VGA, IDE, SCSI). The rest of the cards will be initialized by the PnP operating system like Windows 95 or 98. When set to *No*, BIOS will initialize all the PnP cards. So, for non-PnP operating system (DOS, Netware), this option must set to *Yes*.

**Reset Configuration Data:** Normally, you leave this field *Disabled*, Select *Enabled* to reset Extended System Configuration Data (ESCD) when you exit Setup if you have installed a new add-on and the system reconfiguration has caused such a serious conflict that the operating system cannot boot. The settings are: *Enabled* and *Disabled*.

**Resources Controlled By:** The Award Plug and Play BIOS has the capacity to automatically configure all of the boot and Plug and Play compatible devices. However, this capability means absolutely nothing unless you are using a Plug and Play operating system such as Windows®98. If you set this field to *Manual* choose specific resources by going into each of the sub menu that follows this field (a sub menu is proceeded by a  $\triangleright$ ). The settings are *Auto (ESCD), Manual*.

**IRQ Resources:** When resources are controlled manually, assign each system interrupt as one of the following types, depending on the type of device using the interrupt.

|        | accigned to |                | Item Help                      |
|--------|-------------|----------------|--------------------------------|
| IRQ-5  | assigned to |                |                                |
| IRQ-4  | assigned to | [Legacy ISA]   |                                |
| IRQ-5  | assigned to | [PCI /ISA PNP] | Legacy ISA for devices         |
| IRQ-7  | assigned to | [Legacy ISA]   | compliant with the original PC |
| IRQ-9  | assigned to | [PCI /ISA PNP] | AT bus specification, /ISA PnP |
| IRQ-10 | assigned to | [PCI /ISA PNP] | for devices compliant with the |
| IRQ-11 | assigned to | [PCI /ISA PNP] | Plug and Play standard         |
| IRQ-12 | assigned to | [PCI /ISA PNP] | whether designed for PCI or    |
| IRQ-14 | assigned to | [PCI /ISA PNP] | ISA bus architecture.          |
| IRQ-15 | assigned to | [PCI /ISA PNP] |                                |

DMA Resources: The sub menu can let you control the DMA resource.

|         | accigned to |                | Item Help                      |
|---------|-------------|----------------|--------------------------------|
| DI™IA-0 | assigned to | [PCI/ISA PNP]  |                                |
| DMA-1   | assigned to | [PCI /ISA PnP] |                                |
| DMA-3   | assigned to | [PCI /ISA PnP] | Legacy ISA for devices         |
| DMA-5   | assigned to | [PCI /ISA PnP] | compliant with the original PC |
| DMA-6   | assigned to | [PCI /ISA PnP] | AT bus specification, PCI/ISA  |
| DMA-7   | assigned to | [PCI /ISA PnP] | PnP for devices compliant with |
|         |             |                | the Plug and Play standard     |
|         |             |                | whether designed for PCI or    |
|         |             |                | ISA bus architecture.          |

PCI/VGA Palette Snoop: Leave this field at *Disabled*. The settings are *Enabled*, *Disabled*.

Assign IRQ For VGA: Enable/Disable to assign IRQ for VGA. The settings are Enabled and Disabled.

Assign IRQ For USB: Enable/Disable to assign IRQ for VGA. The settings are Enabled and Disabled.

**INT Pin 1/2/3/4 Assignment:** These options specify the IRQ priority for PCI devices installed in the PCI expansion slots.

### 3.9 PC Health Status (Optional)

This section helps you to get more information about your system including CPU temperature, FAN speed and voltages. It is recommended that you contact your motherboard supplier to get proper value about your setting of the CPU temperature.

|                                                        | PC Healt         | n Status                    |            |                  |
|--------------------------------------------------------|------------------|-----------------------------|------------|------------------|
| CPU Temperature                                        |                  | <b>36°</b> C <b>/ 96</b> °F |            | Item Help        |
| System Temperature                                     |                  | <b>29</b> °C <b>/ 80</b> °F |            | Menu Level 🕨     |
| FAN2                                                   |                  | 0 RPM                       |            |                  |
| Vcore                                                  |                  | +0.95 V                     |            |                  |
| +2.5V                                                  |                  | +2.56 V                     |            |                  |
| +3.3V                                                  |                  | +3.46 V                     |            |                  |
| +5V                                                    |                  | +5.20 V                     |            |                  |
| +12V                                                   |                  | +12.30 V                    |            |                  |
| $\land \lor \rightarrow \leftarrow$ Move Enter: Select | +/-/PU/PD: Value | F10: Save                   | Esc: Exit  | F1: General Help |
| F5: Prev                                               | vious Values     | F7: Optimize                | d Defaults |                  |

Phoenix - Award BIOS CMOS Setup Utility

**CPU Temperature:** This item shows the CPU temperature.

System Temperature: This item displays the value of system temperature.

FAN2: This item displays the value of FAN2 speed.

**Vcore:** This item shows the current system voltage.

### 3.10 Load Optimized Defaults

When you press *Enter* on this item, you get a confirmation dialog box with a message similar to:

Load Optimized Defaults (Y/N)? N

Pressing *Y* loads the default values that are factory settings for optimal performance system operations.

| Phoenix - Award BIOS CMOS Setup Utility     |        |                                                  |            |  |  |
|---------------------------------------------|--------|--------------------------------------------------|------------|--|--|
| ► Standard CMOS Features                    |        | ►PC Health Status                                |            |  |  |
| ► Advanced BIOS Feat                        | ures   | Load Optimized Defaults                          |            |  |  |
| ► Advanced Chipset Fe                       | atures | Set Superviso                                    | r Password |  |  |
| ► Integrated Periphera                      | ls     | Set User Pass                                    | word       |  |  |
| ► Power Management                          |        |                                                  | setup      |  |  |
| ► PnP / PCI Configure Load Optimized Defaul |        | lts (Y/N)? Y                                     | Saving     |  |  |
| E                                           |        |                                                  | 1          |  |  |
| ESC: Quit                                   |        | $\wedge \downarrow \rightarrow \leftarrow : Sel$ | ect Item   |  |  |
| F10: Save & Exit Setup                      |        |                                                  |            |  |  |
| Load Optimized Defaults                     |        |                                                  |            |  |  |

#### 3.11 Set Supervisor / User Password

The SUPERVISOR/USER PASSWORD utility sets the password. The SBC is shipped with the password disabled. If you want to change the password, you must first enter the current password, and then at the prompt -- enter your new password. The password is case sensitive, and can be up to 8 alphanumeric characters. Press <Enter> after you have finished typing in the password. At the next prompt, confirm the new password by re-typing it and pressing <Enter> again. When you are done, the screen automatically reverts to the main screen. Remember that when you use this feature, the Security Option line in BIOS FEATURES SETUP will determine when entering the password will be required.

| Phoe                              | nix - Award BIOS | CMOS Setup Utility      |  |
|-----------------------------------|------------------|-------------------------|--|
| ► Standard CMOS Features          |                  | ► PC Health Status      |  |
| ► Advanced BIOS Features          | Load             | Load Optimized Defaults |  |
| ► Advanced Chipset Features       | Set S            | Set Supervisor Password |  |
| ► Integrated Peripherals          | Set U            | lser Password           |  |
| ► Power Management                | I                | setup                   |  |
| ► PnP / PCI Configure Enter Passw | ord:             | Saving                  |  |
|                                   |                  |                         |  |
| ESC: Quit                         |                  | → ←: Select Item        |  |
| F10: Save & Exit Setup            |                  |                         |  |
| Change/Set/Disable Password       |                  |                         |  |

To disable the password, press the <Enter> key instead of entering a new password when the Enter Password in the dialog box appears. A message will appear confirming that the password is disabled.

If you have set both supervisor and user password, only the supervisor password allows you to enter the BIOS SETUP PROGRAM.

Note: If you forget your password, the only way to solve this problem is to discharge the CMOS memory.

### 3.12 Save & Exit Setup

Select this option and press the <Enter> key to save the new setting information in the CMOS memory and continue with the booting process.

|                          | Phoenix - Awa          | rd BIOS CMOS S                             | etup Utility |  |
|--------------------------|------------------------|--------------------------------------------|--------------|--|
| ► Standard CMOS Features |                        | ►PC Health Status                          |              |  |
| ► Advanced BIOS Featu    | ures                   | Load Optimized Defaults                    |              |  |
| ► Advanced Chipset Fea   | atures                 | Set Supervisor Password                    |              |  |
| ► Integrated Peripheral  | s                      | Set User Pass                              | word         |  |
| ► Power Management       |                        |                                            | setup        |  |
| ► PnP / PCI Configure    | SAVE to CMOS and EX    | IT (Y/N)? Y                                | Saving       |  |
| E                        |                        |                                            |              |  |
| ESC: Quit                |                        | $\land \lor \rightarrow \leftarrow$ : Sele | ect Item     |  |
| F10: Save & Exit Setup   | F10: Save & Exit Setup |                                            |              |  |
|                          |                        |                                            |              |  |
|                          | Save Data to CMOS      |                                            |              |  |
|                          |                        |                                            |              |  |

### 3.13 Exit Without Saving

Select this option and press the <Enter> key to exit the Setup Utility without recording any new values or changing old ones.

| Phoenix                                   | <ul> <li>Award</li> </ul> | d BIOS CMOS Se                             | etup Utility |  |
|-------------------------------------------|---------------------------|--------------------------------------------|--------------|--|
| ► Standard CMOS Features                  |                           | ▶ PC Health Status                         |              |  |
| ► Advanced BIOS Features                  |                           | Load Optimized Defaults                    |              |  |
| ► Advanced Chipset Features               |                           | Set Supervisor                             | Password     |  |
| ► Integrated Peripherals                  |                           | Set User Pass                              | word         |  |
| ► Power Management                        |                           |                                            | setup        |  |
| ► PnP / PCI Configure Quit Without Saving |                           | (Y/N)? N                                   | Saving       |  |
|                                           |                           |                                            |              |  |
| ESC: Quit                                 |                           | $\land \lor \rightarrow \leftarrow$ : Sele | ect Item     |  |
| F10: Save & Exit Setup                    |                           |                                            |              |  |
|                                           |                           |                                            |              |  |
| Abandon all Data                          |                           |                                            |              |  |
|                                           |                           |                                            |              |  |

# **Chapter 4 Drivers Support**

### 4.1 Use Your Driver CD-ROM

This chapter provides information on how to install the drivers in generally and related directory that come with the CD-ROM in the package. Please follow the instructions set forth on the screen carefully.

- 1. Find the directory for your O/S accordingly.
- 2. Always read the README.TXT before installation
- 3. Run the \*.EXE and follow the installation prompt step by step.

### 4.2 File Directory

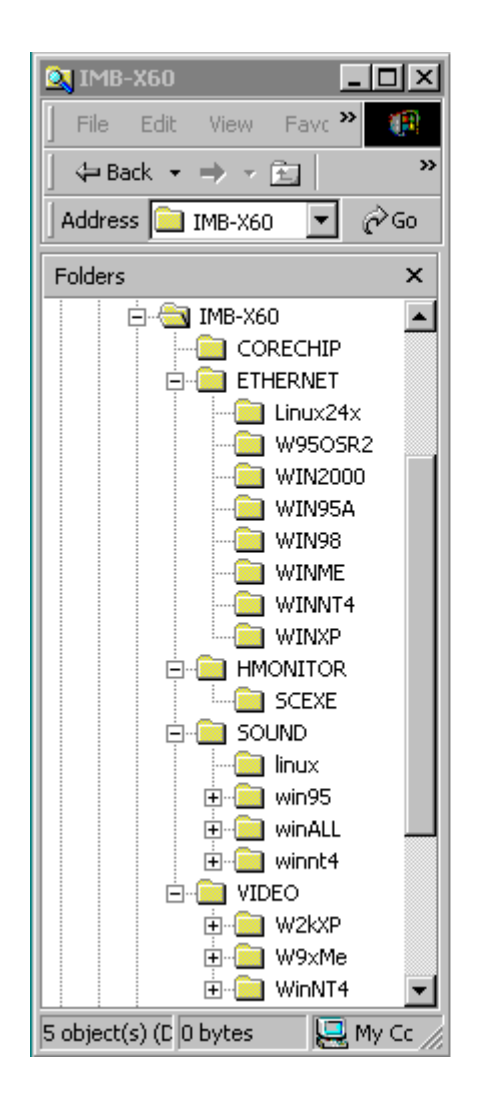

**Note:** Windows XP and ME should optimally configure the VIA chipset. Not need to run VIA Chipset Software Installation Utility.

# **APPENDIX A. Watch-Dog Timer**

To use the watch-dog timer:

- Step 1. Enable and re-trigger the Watchdog timer: Output port 443H
- Step 2. Disable : Output port 441H

#### EX.1: For DOS

Execute the **DEBUG.EXE** file under DOS, Then key-in **O443**. The system will reboot automatically according to the time-out you set.

#### Enable

#### Disable

C:\DOS> DEBUG C:\DOS> DEBUG O 443 0~F O 441 0~F

#### EX.2: For assemble Language

| Enable:  |          |  |  |
|----------|----------|--|--|
|          | :        |  |  |
|          | :        |  |  |
| MOV      | DX, 443H |  |  |
| OUT      | DX, AL   |  |  |
|          | :        |  |  |
| :        |          |  |  |
|          |          |  |  |
| Disable: |          |  |  |

|     | :        |
|-----|----------|
|     | :        |
| MOV | DX, 441H |
| OUT | DX, AL   |

:

### **Terms and Conditions**

#### Warranty Policy

- Date: 2003.09.30
- 1. All products are warranted against defects in materials and workmanship on a period of two years from the date of purchase by the customer.
- 2. The buyer will bear the return freight charges for goods that are returned for repair within the warranty period whereas manufacturer will bear the other way after repair.
- 3. The buyer will pay for repair (for the replaced materials plus service time) and transportation charges (both ways) for items after the expiration of the warranty period.
- 4. If the RMA Service Request Form does not meet the stated requirement as listed on "RMA Service", RMA goods will be returned at the customer expense.
- 5. The following conditions are excluded from this warranty  $\cdots$ 
  - A. Improper or inadequate maintenance by the customer.
  - B. Unauthorized modification or misuse.
  - C. Operation outside of the environmental specifications for the product.

#### **RMA Service**

#### 1. Request a RMA#:

Complete and fax to Supplier the "RMA Request Form" to obtain a RMA number.

#### 2. Shipping:

- A. The customer is requested to fill up the problem code as listed. If none of the code is selected, please write the symptom description on the remark.
- B. Ship the defective units with freight prepaid.
- C. Mark the RMA # clearly on the box.
- D. Shipping damage as a result of inadequate packing is the customer's responsibility.
- E. Use the original packing materials whenever possible.

#### 3. All RMA# are valid for 30 days only:

When RMA goods are received after valid RMA# period, the goods will be rejected.

### **RMA Service Request Form**

# When requesting RMA service, please fill out this **RMA Service Request Form**. *Without this form your RMA will be REJECTED!!!*

| RMA              | RMA No:       Reasons to Return: Repair(Please include failure details)       Test         Purpose       Purpose |               |               |  |
|------------------|----------------------------------------------------------------------------------------------------|---------------|---------------|--|
| Compa            | any:                                                                                                    | Contact       | Person:       |  |
| Phone            | No.                                                                                                    | Purchase      | ed Date:      |  |
| Fax No           | <b>)</b> .:                                                                                                    | Applied I     | Date:         |  |
| Returr<br>Shippi | n Shipping Address: _<br>ng by:                                                                                  | Sea Express : | Others:       |  |
| Item             | Model Name                                                                                                    | Serial Number | Configuration |  |
|                  |                                                                                                    |               |               |  |
|                  |                                                                                                    |               |               |  |
|                  |                                                                                                    |               |               |  |
|                  |                                                                                                    |               |               |  |
|                  |                                                                                                    |               |               |  |

| Item | Problem Code | Failure Status |
|------|--------------|----------------|
|      |              |                |
|      |              |                |
|      |              |                |
|      |              |                |
|      |              |                |
|      |              |                |
|      |              |                |
|      |              |                |

### \*Problem Code:

01:D.O.A. 02: Second Time R.M.A. 03: CMOS Data Lost 04: FDC Fail 05: HDC Fail 06: Bad Slot

07: BIOS Problem

- 08: Keyboard Controller Fail
- 09: Cache RMA Problem
- 10: Memory Socket Bad
- 11: Hang Up Software 12: Out Look Damage
- 13: SCSI 14: LPT Port 15: PS2 16: LAN 17: COM Port 18: Watchdog Timer **Confirmed By Supplier**
- 19: DIO
   20: Buzzer
   21: Shut Down
   22: Panel Fail
   23: CRT Fail
   24: Others (Pls specify)

#### **Request Party**

#### Authorized Signatures / Date

Authorized Signatures / Date